#### VI - PROCEDURES - DEROULEMENT DE CARRIERE suite

#### 5- Mise à jour d'un dossier

#### **5.1** - Présentation générale

- 5.2 Accès
- 5.3 Conditions d'application
- 5.4 Acteurs
- **5**.**5** Déroulement de la procédure

#### 5 – 1- Présentation générale

#### Code de la procédure = **SHP / SHM**

Le dossier d'un agent comporte des informations qui touchent à :

#### - sa situation personnelle :

état civil mutuelle adresse personnelle (TG) banque indice pension civile adresse professionnelle autres adresses (de vacances, d'origine)

## - sa situation familiale :

enfant conjoint

#### - son expérience professionnelle :

compétences diplômes décorations langues

- sa carrière administrative :

antérieure

service national historique agent

en cours

affectation opérationnelle fonctions, activité. N° Education Nationale section de la CNECA fonction activité Concours

## <u>Paie</u>

- La mise à jour peut être :
- avec incidence paie
- sans incidence paie.

- Certaines mises à jour ne génèrent jamais d'incidence paie.

Exemple : mise à jour d'un diplôme, d'un conjoint, d'une compétence...

- D'autres procédures de mise à jour créent <u>en général des mouvements paie</u>. Elles peuvent, dans certains cas, compléter des informations, sans générer de cartes paie.

Exemple: la saisie de <u>"téléphone" ou de "pièce"</u> dans la variante Mise à jour de l'affectation opérationnelle ne génère <u>pas de</u> <u>mouvement paie</u>. La demande est définitivement validée en pré - instruction.

#### <u>Circuit</u>

Le circuit de la demande est simplifié. Il peut être très <u>simple</u> : pré - instruction uniquement (mise à jour conjoint, enfant, compétences...) = <u>circuit de procédure 4</u> ou comporter pré - instruction, instruction, validation finale = <u>circuit de procédure 19</u>.

## Accès

Les variantes sont regroupées dans une même rubrique :

- Mise à jour d'un dossier.

L'accès à l'ensemble des variantes est unique, lorsqu'elles ne concernent pas les spécificités de l'enseignement privé.

Toutefois, la <u>codification</u> de la variante est différente, selon qu'il y a ou non incidence paie : cette codification est apparente notamment en <u>consultation</u>

- SHP pour les variantes qui génèrent un mouvement paie

- SHM pour les variantes qui ne génèrent pas de mouvement paie.

Les mises à jour particulières à l'enseignement privé sont groupées dans la rubrique : **Mise à jour d'un dossier (enseignement privé).** 

#### Date d'effet

Selon la variante, la date d'effet peut être :

- la date de début d'une nouvelle situation

C'est le cas des variantes :

- affectation opérationnelle, fonction, activités

- fonction, activités

- une date qui caractérise la demande traitée, et qui n'a pas de signification dans le déroulement de carrière de l'agent.

Dans ce cas, la date est aléatoire: elle peut être la date du jour. Seule obligation: elle doit être égale ou supérieure à la date de recrutement de l'agent.

C'est le cas des variantes autres que celles citées plus haut.

#### *Exemple* : *l'enregistrement d'un enfant.*

Cette information ne modifie pas la situation de l'agent. La date d'effet de la demande ne doit pas être confondue avec la date de naissance, qui est saisie sur un schéma spécifique.

De même, l'adresse est unique (pour un même type d'adresse), il n'y a donc pas de classement des adresses par date d'effet. La nouvelle adresse sera systématiquement prise en compte en fonction du mois choisi pour le mouvement paie.

## **Edition**

Il n'y pas d'édition d'arrêté ni de notification.

Exceptions :

les variantes **SHP l et SHM m** (attribution de nouvelles bonifications indiciaires, de points d'indice supplémentaires, ou suppression) suivent un **circuit 11** avec visa du contrôleur financier.

L'arrêté est édité en phase d'instruction, la notification en phase signature.

L'attribution d'un supplément de rémunération lié à la fonction est l'objet d'un document spécifique : voir « Mise à jour Fonctions / Activités avec incidence paie ».

#### Liste des variantes de procédure (avec leurs circuits)

| Procédure | Variante | circuit | paie | Libellé                                                   | Date      | Date    |
|-----------|----------|---------|------|-----------------------------------------------------------|-----------|---------|
|           |          |         |      |                                                           | d'effet = | d'effet |
|           |          |         |      |                                                           | date      | > ou =  |
|           |          |         |      |                                                           | début     | date    |
|           |          |         |      |                                                           | situation | recrut. |
| SHM       |          |         |      |                                                           |           |         |
| SHM       | а        | 4       | N    | Mise à jour conjoint                                      |           | 0       |
| SHM       | b        | 4       | Ν    | Mise à jour diplôme                                       |           | 0       |
| SHM       | с        | 4       | Ν    | Mise à jour enfant                                        |           | 0       |
| SHM       | d        | 4       | Ν    | Mise à jour service national                              |           | 0       |
| SHM       | e        | 4       | Ν    | Mise à jour langue                                        |           | 0       |
| SHM       | f        | 4       | N    | Mise à jour décoration                                    |           | 0       |
| SHM       | g        | 4       | Ν    | Mise à jour adresse origine ou vacance                    |           | 0       |
| SHM       | h        |         | Ν    | Mise à jour note pédagogique enseignement privé           | 0         |         |
| SHM       | i        |         | N    | Mise à jour n° classement agent enseignement privé        |           | 0       |
| SHM       | j        | 4       | Ν    | Historique agent                                          |           | 0       |
| SHM       | k        | 4       | Ν    | Mise à jour compétence                                    |           | 0       |
| SHM       | 1        | 4       | Ν    | Mise à jour n° Education Nationale                        |           | 0       |
| SHM       | n        |         | Ν    | Mise à jour disciplines enseignement privé                |           | 0       |
| SHM       | n        | 4       | Ν    | Mise à jour CNECA                                         |           | 0       |
| SHM       | 0        | 4       | Ν    | Mise à jour adresse professionnelle                       |           | 0       |
| SHM       | r        | 4       | Ν    | Mise à jour concours et option concours                   |           | 0       |
| SHP       |          |         |      |                                                           |           |         |
| SHP       | b        | 19      | 0    | Mise à jour état civil                                    |           | 0       |
| SHP       | с        | 19      | O/N  | Mise à jour adresse personnelle (TG)                      |           | 0       |
| SHP       | d        | 19      | 0    | Mise à jour banque                                        |           | 0       |
| SHP       | f        | 19      | 0    | Mise à jour mutuelle                                      |           | 0       |
| SHP       | g        | 19      | 0    | Mise à jour indice majoré pension civile                  |           | 0       |
| SHP       | i        | 19      | O/N  | Mise à jour affectation opérationnel, activités, fonction | 0         |         |
| SHP       | k        | 4       | Ν    | Mise à jour fonction, activités (sans incidence paie)     | 0         |         |
| SHP       | 1        | 11      | 0    | Mise à jour fonction, activités                           | 0         |         |
| SHP       | 0        | 11      | 0    | Mise à jour heures années enseignement privé              | 0         |         |

#### **Caractéristiques**

La mise à jour du dossier de l'agent ne suit pas les règles générales appliquées aux procédures de gestion.

Règle générale : les modifications générées par une demande sont effectives lorsque la procédure demandée passe à l'état «validation finale» (état = 41).

Mise à jour du dossier de l'agent : si la modification concerne la situation personnelle de l'agent ou sa situation familiale, la modification s'inscrit dans la situation de l'agent <u>dès la pré - instruction, à la sortie de l'écran de description (sortie par le bouton OK).</u>

#### Attention

#### Si la demande reste en attente, le dossier de l'agent est cependant déjà modifié.

Si l'on veut annuler la saisie faite, plusieurs solutions sont possibles selon la variante et l'état de la demande.

#### Si la variante suit un circuit 4 :

- la demande est en **pré - instruction** / suivi : seul le **schéma de description** (sortie sur OK) est validé :

il faut reprendre la demande et :

soit modifier l'information erronée

soit <u>saisir à nouveau l'information qui existait</u> dans le dossier, si la modification n'était pas justifiée soit <u>supprimer la ligne renseignée à tort</u>, si la saisie est faite à partir d'un tableau (voir ci-dessous) soit <u>ne saisir aucune information</u> (laisser les champs de saisie "à blanc), s'il n'y avait pas lieu de renseigner la rubrique

valider la description dans tous les cas et valider la demande.

*la demande est validée (acceptée sur le schéma de validation)* il faut créer une nouvelle demande, et saisir les informations correctes.

#### Si la demande suit un circuit différent de 4 :

Variantes :

- Adresse personnelle
- Banque
- Etat civil

on peut supprimer la demande en pré - instruction

Si une demande est en cours, <u>on ne peut pas instruire une nouvelle demande</u> sinon, mae \_ 0708: "Il existe déjà une demande en cours modifiant l'adresse personnelle de l'agent (ou la banque, ou l'état - civil)"

autres variantes

en pré - instruction: on procède comme il est indiqué plus haut

Lorsque la pré - instruction est validée, on ne peut plus modifier les informations.

Il faut alors terminer le circuit de la demande à annuler : elle doit être complètement traitée.

Puis on génère une nouvelle demande qui modifiera le dossier.

#### **Ergonomie**

Sur plusieurs schémas, la saisie des informations se fait au moyen <u>de tableaux</u>, renseignés à partir de champs extérieurs au tableau.

#### Exemples -

mise à jour des diplômes, enfants, langues, décorations, adresses, historique, compétences,

domaines d'activité.

Sélectionner une ligne du tableau Saisir les informations dans les champs en bas de tableau

Enregistrer

Si une seule ligne est à renseigner, quitter le schéma par OK.

Pour renseigner la ligne suivante

<u>Sélectionner la ligne non renseignée</u> Saisir les informations correspondantes <u>Enregistrer</u> Une fois que toutes les lignes à renseigner ont été remplies et enregistrées, quitter le schéma par OK.

Si l'on veut <u>supprimer</u> une information enregistrée Sélectionner la ligne

Supprimer Quitter le schéma par OK.

Attention : pour la mise à jour "Enfant", et pour des raisons de place disponible à l'écran, le tableau et les champs de saisie sont placés sur deux schémas différents.

Il faut donc :

sélectionner une ligne sur le premier schéma (double clic) saisir les informations sur le schéma suivant revenir au schéma comportant le tableau pour sélectionner une nouvelle ligne, s'il y a plusieurs enfants à intégrer au dossier. (Se reporter à la "mise à jour enfant").

5.2 - <u>Accès</u> -> Gestion administrative -> Déroulement de carrière

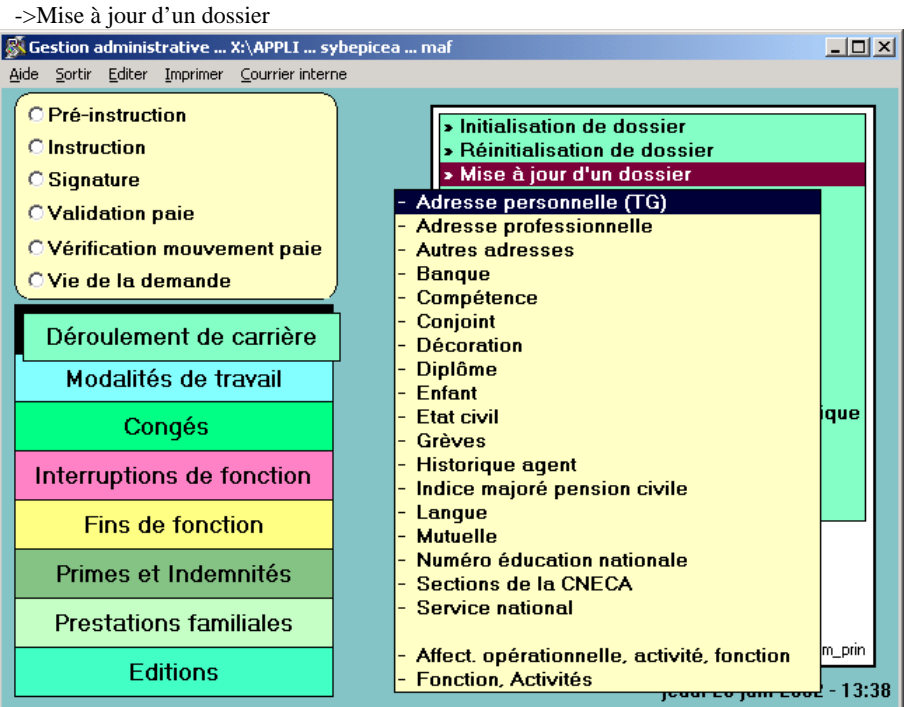

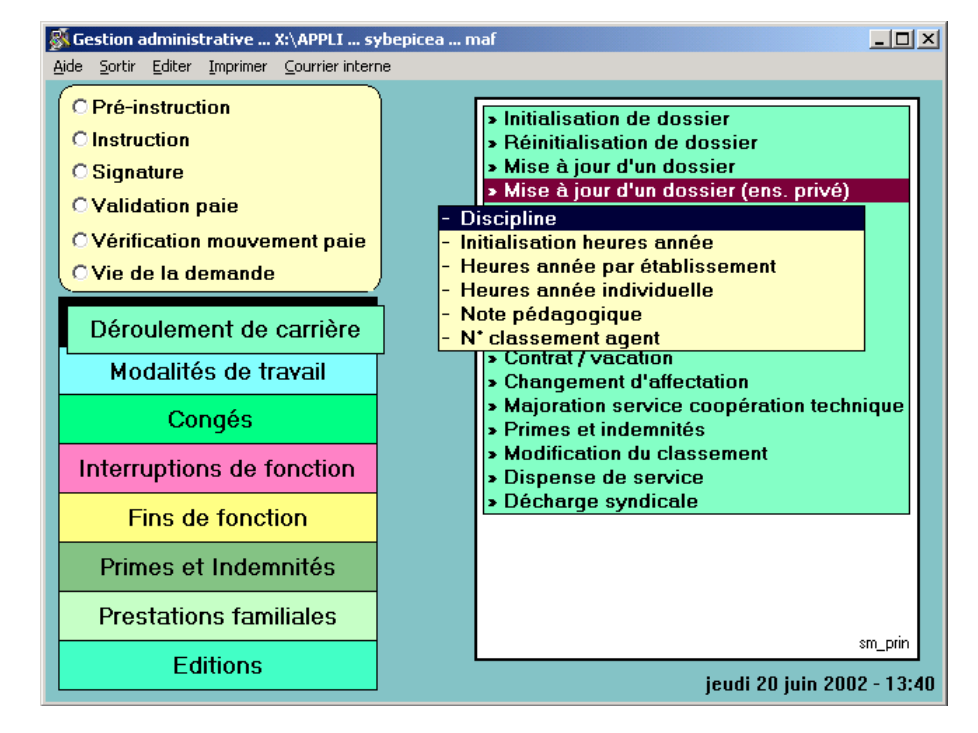

#### 5.3 - Conditions d'application

#### Statut

l'agent doit avoir un <u>classement</u>, quel qu'il soit, à la <u>date d'effet de la demande</u> Exception: pour : « Mise à jour de « Fonctions / activités » avec NBI : l'agent doit être titulaire.

#### Services effectifs

aucune condition

aucune condition

#### Position administrative

l'agent doit avoir une <u>position</u>, quelle qu'elle soit, <u>à la date d'effet de la demande</u> Exception : pour : « Mise à jour de « Fonctions / activités » avec NBI, l'agent doit être en position d'<u>activité</u>.

Age

.

#### 5.4 - <u>Acteurs</u> Circuit 4

le gestionnaire de proximité :

```
6-2-PROC_MAJ.DOC
16/04/2008
```

il crée la demande, il la valide

#### Circuit 11

## le gestionnaire de proximité :

il crée la demande

#### le gestionnaire de corps :

il traite la phase instruction, et édite l'arrêté

#### le contrôleur financier :

il accorde ou refuse son visa

#### le gestionnaire de corps :

il valide la signature du responsable hiérarchique. Il édite la notification. Il génère les mouvements paie

#### le gestionnaire de proximité :

il réédite la notification, pour transmission à l'intéressé et classement au dossier.

#### Circuit 19

le gestionnaire de proximité : il crée la demande

-----

le gestionnaire de corps : il traite la phase instruction, il génère les mouvements *paie* 

#### 5.5-<u>Déroulement de la procédure</u>

#### Utilisation des variantes

La saisie est simple, et les messages guident l'utilisateur. Remarques sur les modifications créées dans le dossier de l'agent par SHP/SHM .

#### Etat - civil

sp\_sit01 Lorsque le n° INSEE est modifié, utiliser l'aide sur le champ « clé ». La cohérence entre la <u>date de naissance</u> la <u>résidence de naissance</u> et le n° INSEE est obligatoire.

Sinon, un message d'information

maw \_2855 : "les  $4^{bme}$  et  $5^{bme}$  chiffres (date de naissance) du n° INSEE doivent correspondre au mois de naissance de l'agent" ou maw\_2856: "les  $6^{bme_n}$ , 7ème, 8ème, 9ème, 10ème chiffres (résidence de naissance) du n° INSEE doivent correspondre à la résidence de naissance de l'agent de l'agent. Voulez-vous continuer?".

Si on essaye de valider la saisie (OK sur la "Description"), on a cette fois le message bloquant mae\_2855 : "les  $4^{ime}$  et  $5^{ime}$  chiffres du n° INSEE doivent correspondre au mois de naissance de l'agent".

Attention: on peut utiliser l'aide sur la "résidence de naissance".

Toutefois, l'utilisation de la table qui référencie la totalité des communes exclut la saisie de toute résidence de naissance à l'étranger.

Dans ce cas, laisser "à blanc" la résidence de naissance : la saisie n'est pas obligatoire.

| Description de la demande                                     | ×                               |  |  |  |  |  |  |
|---------------------------------------------------------------|---------------------------------|--|--|--|--|--|--|
| <u>A</u> ide A <u>n</u> nuler <u>E</u> diter <u>I</u> mprimer | Supprimer                       |  |  |  |  |  |  |
| Numéro demande                                                | 2520745 Date demande 20/06/2002 |  |  |  |  |  |  |
| No insee                                                      | 1500497416175 41                |  |  |  |  |  |  |
| Nom                                                           | DUBOIS                          |  |  |  |  |  |  |
| Prénom                                                        | Adrien                          |  |  |  |  |  |  |
| Titre civilité                                                | M. Monsieur Sexe M Masculin     |  |  |  |  |  |  |
| Nom jeune fille                                               |                                 |  |  |  |  |  |  |
| Date naissance                                                | 10/04/1950                      |  |  |  |  |  |  |
| Résidence naissance                                           |                                 |  |  |  |  |  |  |
| Nationalité                                                   | 100 <mark>française</mark>      |  |  |  |  |  |  |
| Date naturalisation                                           | 11                              |  |  |  |  |  |  |
| Situation familiale                                           | M Marié (e)                     |  |  |  |  |  |  |
|                                                               |                                 |  |  |  |  |  |  |

#### Saisie de la situation familiale

On peut modifier la situation familiale (aide sur le champ: accès à la liste des différents codes).

Si la situation choisie implique de renseigner la rubrique "Conjoint", le bouton correspondant est affiché, et permet d'accéder au schéma spécifique (sp\_cnj01).

Si la situation ne justifie pas cette saisie, le bouton n'est pas affiché.

Pour que l'on puisse accéder au schéma sp\_cnj01, la situation familiale doit être : \* concubin ou PACS

- \* marié
  - \* veuf

## Adresse personnelle

sp\_adr03 L'adresse personnelle est une information obligatoire, puisqu'elle est utilisée par la <u>Paie</u>. On ne peut supprimer l'information sans la remplacer.

On peut initialiser l'écran (commande "Initialiser" sur le bandeau, qui remet tous les champs "à blanc").

Mais on ne peut valider l'écran sans avoir renseigné les informations obligatoires :

- le code postal
- le bureau distributeur
- ne renseigner la "Commune" que si elle est différente de "Code postal".

| 🖗 Description de la demande 🔀          |                        |          |                     |                 |                     |            |       |          |                    |       |
|----------------------------------------|------------------------|----------|---------------------|-----------------|---------------------|------------|-------|----------|--------------------|-------|
| <u>A</u> ide A <u>n</u> nuler <u>E</u> | diter <u>I</u> mp      | rimer Ir | ni <u>t</u> ialiser | <u>S</u> upprim | ier                 |            |       |          |                    |       |
| Numéro de                              | Numéro demande 2514439 |          |                     |                 |                     |            | Date  | demande  | <b>2</b> 0/06/2002 | ]     |
| Type adres                             | Type adresse PERS      |          |                     | Adres           | Adresse personnelle |            |       |          |                    |       |
|                                        |                        |          |                     |                 |                     |            |       |          |                    |       |
|                                        |                        |          |                     |                 |                     |            |       |          |                    |       |
| Lieu                                   |                        |          |                     |                 |                     |            |       |          |                    | ]     |
| No voie                                |                        | 26       |                     | B,T,Q           |                     |            | Code  | voie CHE | Chemin             | ]     |
| Nom voie                               |                        | des vi   | gnes                |                 |                     | Commune    |       |          |                    |       |
| Code posta                             | al                     | 75020    |                     |                 |                     | Bur. dist  | PARIS | ;        |                    | ]     |
| Pays                                   |                        |          |                     |                 |                     |            |       |          |                    | ]     |
| Téléphone                              |                        | 01255    | 22466               |                 | Fax                 | 0125496315 |       |          |                    |       |
|                                        |                        |          |                     |                 |                     |            |       |          |                    |       |
|                                        |                        |          |                     |                 |                     |            |       |          |                    |       |
|                                        |                        |          |                     |                 |                     |            |       | 2?       | OK sp_             | adr03 |

#### Banque

#### sp\_bnq01

On peut initialiser l'écran (commande "Initialiser" sur le bandeau, qui remet "à blanc" tous les champs de saisie). On ne peut toutefois valider l'écran sans avoir effectué une nouvelle saisie.

Les informations concernant : - le mode de règlement

- l'établissement
- le code guichet
- le n° de compte

doivent obligatoirement figurer dans le dossier de l'agent.

Toutefois la saisie du code "Chèque Trésor" dispense de toute autre information.

Sinon, mae =0008 : "Saisie obligatoire".

| Description de la demanc                                    | le                      |                           |              |            |
|-------------------------------------------------------------|-------------------------|---------------------------|--------------|------------|
| <u>A</u> ide A <u>n</u> nuler <u>E</u> diter <u>I</u> mprim | er Ini <u>t</u> ialiser | Supprimer                 |              |            |
| Numéro demande                                              | 2518632                 |                           | Date demande | 20/06/2002 |
|                                                             |                         |                           |              |            |
|                                                             |                         |                           |              |            |
| Mode règlement                                              | 23                      | Virement bancaire en Euro |              |            |
|                                                             |                         |                           |              |            |
| Etablissement                                               | 00000                   | ССР                       |              |            |
| Codo quichot                                                | 22222                   |                           |              |            |
|                                                             | 00000                   |                           |              |            |
| No compte                                                   |                         |                           |              |            |
|                                                             |                         |                           |              |            |
| Agence                                                      | NANCY                   |                           |              |            |
|                                                             |                         |                           |              |            |
|                                                             |                         |                           |              |            |
|                                                             |                         |                           |              | CK sp_bnq  |

## Mutuelle

sp\_shp06 Le code saisi doit être différent du code figurant déjà dans le dossier de l'agent.

6-2-PROC\_MAJ.DOC 16/04/2008

Pour mettre fin sans créer une nouvelle mutuelle, saisir le code «fin» approprié.

| This sails creef the houvene mat       | uene, saisii            |             | upproprie.   |          |             |
|----------------------------------------|-------------------------|-------------|--------------|----------|-------------|
| Seré-instruction Mise à jour mutuel    | e                       |             |              |          | ×           |
| Aide Annuler Editer Imprimer Initialis | er                      |             |              |          |             |
| Date effet 01/07/2002                  |                         |             |              |          |             |
| Agent 200073 DL                        | JRAND Amélie            |             |              |          |             |
|                                        |                         |             |              |          |             |
| Corps / Grade                          |                         |             |              |          |             |
| Statut                                 |                         | Catégorie   | Echelon      | Indice b | orut        |
| agent occasionnel d'administratio      | n centrale              |             |              |          |             |
| agent occasionnel A.C.                 |                         | Z           |              |          |             |
|                                        |                         |             |              |          |             |
|                                        |                         |             |              |          |             |
|                                        |                         |             |              |          |             |
| Imputation budgetaire                  | 3196                    | 1 64        |              | NBI      | Boni fonct  |
| Fonction                               |                         |             |              |          |             |
| Affectation Autres Structures          | AC                      |             |              |          | 01/07/2002  |
| Autres Structures                      | AC                      |             |              |          | 01/07/2002  |
| Position service incomplet             | t 90 %                  |             |              | 01       | /07/2002 A  |
|                                        |                         |             |              |          |             |
|                                        |                         |             |              |          |             |
|                                        |                         |             |              |          |             |
|                                        |                         |             |              |          |             |
| Description Fiche de su                | ivi Val                 | idation     |              | P .      | ? sp. gep01 |
|                                        |                         |             |              |          | sp_genory   |
|                                        |                         |             |              |          |             |
| Stepson de la demande                  |                         |             |              |          | ×           |
| Alde Annuler Editer Imprimer Supprin   | ner                     |             |              |          |             |
| Numéro demande 2524059                 |                         |             | Date d       | emande   | 01/07/2002  |
|                                        |                         |             |              |          |             |
|                                        |                         |             |              |          |             |
| Régime cotisation à une mutu           | <mark>elle</mark> (0301 | SMAR 1 seul | bénéficiaire |          |             |
|                                        |                         |             |              |          |             |
|                                        |                         |             |              |          |             |
|                                        |                         |             |              |          |             |
|                                        |                         |             | 0            |          | or          |
|                                        |                         |             |              |          | sp_shp06    |

#### Indice pension civile

sp\_shp07

Il est utilisé dans le cas où les cotisations de retraite de l'agent, à sa demande et dans certaines conditions, sont calculées sur un indice détenu dans un **emploi fonctionnel** précédent.

L'indice actuel affiché ne désigne pas l'indice en cours de l'agent, mais **le précédent indice majoré pour pension civile**, que l'agent peut déjà détenir. Si ce n'est pas le cas, le champ est vide et protégé.

| Description de la den                                   | Description de la demande |              |             |  |  |  |  |  |  |  |  |
|---------------------------------------------------------|---------------------------|--------------|-------------|--|--|--|--|--|--|--|--|
| <u>A</u> ide A <u>n</u> nuler <u>E</u> diter <u>I</u> n | nprimer Supprimer         |              |             |  |  |  |  |  |  |  |  |
| Numéro demande                                          | 2524088                   | Date demande | 03/07/2002  |  |  |  |  |  |  |  |  |
| Indice majoré pour calcul pension civile                |                           |              |             |  |  |  |  |  |  |  |  |
| Indice actuel                                           |                           |              |             |  |  |  |  |  |  |  |  |
| Nouvel indice                                           | 450                       |              |             |  |  |  |  |  |  |  |  |
|                                                         |                           | P            | DK sp_shp07 |  |  |  |  |  |  |  |  |

## Fonctions / activités

sp\_shp11

Pour les définitions des notions de fonction, domaine d'activité, activité, taux d'activité, se reporter au document «Affectation».

#### L'information n'est pas obligatoire.

De plus, la fonction et le domaine d'activité peuvent être dissociés.

Si l'on saisit le *domaine d'activité*, <u>le taux d'activité doit être obligatoirement renseigné</u>. L'agent peut être actif dans plusieurs domaines, les taux seront cumulés; <u>le total devra être 100 %</u>.

La saisie de la nature d'activité n'est pas obligatoire, le domaine peut être renseigné seul, mais la nature doit être liée à un domaine.

Si on veut mettre fin aux informations existant dans le dossier de l'agent, on peut ne rien saisir; il sera mis fin aux informations en cours. <u>Il faut alors aller jusqu'au bout de la demande.</u>

Si la fonction qui a été saisie donne droit à un supplément de rémunération, le circuit sera un circuit 11 (voir plus haut).

L'attribution d'un supplément de rémunération lié à la fonction est l'objet d'un document spécifique :« Mise à jour Fonctions / Activités avec incidence paie ».

| Aida Annular                                                     |                                                                      | anac                                                                |                                  |                  |                     | <u> </u>                |
|------------------------------------------------------------------|----------------------------------------------------------------------|---------------------------------------------------------------------|----------------------------------|------------------|---------------------|-------------------------|
| Alde Alludier                                                    | <u>E</u> diter <u>I</u> mj                                           | primer <u>S</u> upprim                                              | er                               |                  |                     |                         |
| Numéro de                                                        | emande                                                               | 2524088                                                             |                                  | I                | Date demande        | 03/07/2002              |
| Fonction                                                         | 920                                                                  | chef de bure                                                        | au A.C.                          |                  |                     |                         |
|                                                                  |                                                                      |                                                                     |                                  |                  |                     |                         |
|                                                                  |                                                                      | NBI 30                                                              | Points d'i                       | ndice majoré sup | -                   |                         |
| Activité                                                         |                                                                      | Domaiı                                                              | ne                               |                  | Nature              | Taux                    |
|                                                                  |                                                                      |                                                                     |                                  |                  |                     |                         |
|                                                                  | Domain                                                               |                                                                     |                                  |                  |                     |                         |
|                                                                  | Nature                                                               |                                                                     |                                  |                  |                     |                         |
|                                                                  | Taux                                                                 |                                                                     |                                  |                  |                     |                         |
|                                                                  |                                                                      |                                                                     |                                  |                  |                     |                         |
| Enregistre                                                       | er Sup                                                               | primer                                                              | Situation actua                  | lle              | <mark>/</mark> ?    | OK sp_shp11             |
|                                                                  |                                                                      |                                                                     |                                  |                  |                     |                         |
|                                                                  |                                                                      |                                                                     |                                  |                  |                     |                         |
|                                                                  |                                                                      |                                                                     |                                  |                  |                     |                         |
| 🕅 Deservis bisse                                                 |                                                                      |                                                                     |                                  |                  |                     |                         |
| Description                                                      | n de la dem<br>Editer Im                                             | ande<br>primer Supprim                                              | er                               |                  |                     | 2                       |
| Description<br>Aide Annuler                                      | n <b>de la dem</b><br>Editer Imp                                     | ande<br>primer Supprim                                              | er                               |                  | Data domando        |                         |
| Mescription<br>Aide Annuler<br>Numéro de                         | n de la dem<br>Editer Im<br>emande                                   | ande<br>primer Supprim<br><b>2524095</b>                            | er                               |                  | Date demande        | 09/07/2002              |
| Mescription<br>Aide Annuler<br>Numéro de<br>Fonction             | de la dem<br>Editer Im<br>emande                                     | ande<br>primer Supprim<br>2524095<br>chargé de mi                   | ier<br>                          |                  | Date demande        | <u>×</u><br>09/07/2002  |
| Description<br>Aide Annuler<br>Numéro de<br>Fonction             | e de la dem<br>Editer Im<br>emande                                   | primer Supprim<br>2524095<br>chargé de mi<br>NBI                    | er<br>ssion<br>Points d'in       | ndice majoré sup | Date demande        | <u>×</u>                |
| Description<br>Aide Annuler<br>Numéro de<br>Fonction             | emande                                                               | ande<br>primer Supprim<br>2524095<br>chargé de mi<br>NBI<br>Domain  | er<br>ssion<br>Points d'in       | ndice majoré sup | Date demande        | 09/07/2002              |
| Description<br>Aide Annuler<br>Numéro de<br>Fonction<br>Activité | emande                                                               | ande<br>primer Supprim<br>2524095<br>chargé de mi<br>NBI<br>Domain  | er<br>ssion<br>Points d'in       | ndice majoré sup | Date demande        | 09/07/2002              |
| Mescription<br>Aide Annuler<br>Numéro de<br>Fonction<br>Activité | n de la dem<br>Editer Im<br>emande                                   | ande<br>primer Supprim<br>2524095<br>chargé de mi<br>NBI<br>Domain  | er<br>ssion<br>Points d'in       | ndice majoré sup | Date demande        | ><br>09/07/2002<br>Taux |
| Mescription<br>Aide Annuler<br>Numéro de<br>Fonction<br>Activité | n de la dem<br>Editer Im<br>emande                                   | nande<br>primer Supprim<br>2524095<br>chargé de mi<br>NBI<br>Domain | er<br>ssion<br>Points d'in<br>ne | ndice majoré sup | Date demande        | 09/07/2002              |
| Mescription<br>Aide Annuler<br>Numéro de<br>Fonction<br>Activité | emande                                                               | nande<br>primer Supprim<br>2524095<br>chargé de mi<br>NBI<br>Domain | er<br>ssion<br>Points d'in<br>ne | ndice majoré sup | Date demande        | 09/07/2002              |
| Mescription<br>Aide Annuler<br>Numéro de<br>Fonction<br>Activité | de la dem<br>Editer Im<br>emande<br>[60                              | ande<br>primer Supprim<br>2524095<br>chargé de mi<br>NBI<br>Domain  | er<br>ssion<br>Points d'in<br>ne | ndice majoré sup | Date demande Nature | 09/07/2002              |
| Aide Annuler<br>Numéro de<br>Fonction                            | b de la dem<br>Editer Im<br>emande<br>[60<br>Domaine<br>Nature       | ande primer Supprim 2524095 chargé de mi NBI Domain                 | er<br>ssion<br>Points d'in<br>ne | ndice majoré sup | Date demande        | 09/07/2002              |
| Description<br>Aide Annuler<br>Numéro de<br>Fonction<br>Activité | de la dem<br>Editer Im<br>emande<br>[60<br>Domaine<br>Nature<br>Taux | ande primer Supprim 2524095 chargé de mi NBI Domain                 | er<br>ssion<br>Points d'in<br>ne | ndice majoré sup | Date demande Nature | 09/07/2002              |

Situation actuelle

#### Les variantes suivantes n'ont jamais d'incidence paie

Enregistrer

Supprimer

#### Conjoint

schéma = sp\_cnj01

Si le conjoint est un agent du Ministère de l'agriculture, cliquer sur le bouton « **interne** », et inscrire le n° de l'agent (aide sur champ n° agent conjoint), les champs « nom », « prénom » et « date de naissance » sont alors renseignés automatiquement. Si on indique que le conjoint est « externe », saisir les noms prénoms, et date de naissance.

OK

sp\_shp11

| -  |                                                                                 |                  |                | Р                     | é-instructi        | on Mise à jou | r conjoint |               |  |  |
|----|---------------------------------------------------------------------------------|------------------|----------------|-----------------------|--------------------|---------------|------------|---------------|--|--|
| Ai | de                                                                              | A <u>n</u> nuler | <u>E</u> diter | <u>I</u> mprimer      | Ini <u>t</u> ialis | er            | -          |               |  |  |
|    | Date                                                                            | e effet          | 17/09/1:       | 996                   |                    |               |            |               |  |  |
|    | Age                                                                             | nt               | 143181         | CHE                   | RIND Pierre        |               |            |               |  |  |
|    |                                                                                 |                  |                |                       |                    |               |            |               |  |  |
|    | Corp                                                                            | os / Grade       | e              |                       |                    |               |            |               |  |  |
|    | Stat                                                                            | ut               |                |                       |                    | Catégorie     | Echelon    | Indice brut   |  |  |
|    | tecl                                                                            | hnicien de g     | génie rura     |                       |                    |               |            |               |  |  |
|    | fon                                                                             | ctionnaire s     | tagiaire       |                       |                    | B             |            | 0289          |  |  |
| -  | Description de la demande                                                       |                  |                |                       |                    |               |            |               |  |  |
| Ai | <u>A</u> ide A <u>n</u> nuler <u>E</u> diter <u>I</u> mprimer <u>S</u> upprimer |                  |                |                       |                    |               |            |               |  |  |
|    |                                                                                 | Numéro           | deman          | de <mark>243</mark> : | 3896               | Da            | te demande | 17/09/1996    |  |  |
|    |                                                                                 | Situation        | n familia      | le <mark>Marié</mark> | ; (e)              |               |            |               |  |  |
|    | Conjointe externe<br>interne No agent conjointe                                 |                  |                |                       |                    |               |            |               |  |  |
|    |                                                                                 | Nom              |                | BLAI                  | SE                 |               |            |               |  |  |
|    |                                                                                 | Prénom           |                | Elise                 |                    |               |            |               |  |  |
|    |                                                                                 | Date na          | issance        | 10/0                  | 9/1966             |               | F          | ? OK sp_cnj01 |  |  |

Pour pouvoir effectuer cette mise à jour, la situation familiale du conjoint doit être obligatoirement : concubin marié veuf

Si la situation familiale de l'agent doit être modifiée utiliser la variante "Etat civil". La saisie du code de la situation permet l'accès au schéma "conjoint" et permet la saisie des informations le concernant.

#### Diplôme

schéma = sp\_dio01
les diplômes sont classés
par branche (enseignement général...) et
par niveau (licence, BTS...).
Une aide sur chaque champ permet d'accéder à la table de référence.

On peut saisir directement le diplôme, sans renseigner la branche et le niveau. On peut également saisir l'une et / ou l'autre de ces deux informations avant de saisir le diplôme lui-même.

*Attention : le croisement Branche / diplôme risque d'éliminer un nombre important de possibilités. Renseigner de préférence : Niveau, puis Diplôme.* 

Ne pas utiliser "Branche" en saisie. La branche sera renseignée de manière automatique, après saisie de "Niveau" et "Diplôme".

| 🔊 D          | escription d | de la d        | lemande  |                 |                             |              |           | ×        |  |  |  |
|--------------|--------------|----------------|----------|-----------------|-----------------------------|--------------|-----------|----------|--|--|--|
| <u>A</u> ide | Annuler F    | <u>E</u> diter | Imprimer | <u>S</u> upprim |                             |              |           |          |  |  |  |
|              | Numéro       | dema           | ande     | 252408          |                             | Date demande | 04/07/200 | 12       |  |  |  |
|              |              | Année          | <b>_</b> |                 |                             |              |           |          |  |  |  |
|              | D.E. ECO     |                | 1990     |                 |                             |              |           |          |  |  |  |
|              | BAC. A3 -    | LETT           | RES AF   | its -           |                             |              | 1988      |          |  |  |  |
|              |              |                |          |                 |                             |              |           | <b>•</b> |  |  |  |
|              | 2            |                |          |                 |                             |              |           |          |  |  |  |
|              | Branche      |                | [        | 95              | Lettres-arts                |              |           |          |  |  |  |
|              | Niveau       |                |          | 50              | Baccalauréat enseignement g | énéral       |           |          |  |  |  |
|              | Diplôme      |                | [        | 1               | BAC. A3 - LETTRES ARTS -    |              |           |          |  |  |  |
|              | Année o      | btent          | ion      | 1988            |                             |              |           |          |  |  |  |
|              | Classem      | ient           | [        |                 |                             |              |           |          |  |  |  |
|              | Moyenne      | e note         | es       | -               |                             |              |           |          |  |  |  |
|              | Mention      | obte           | nue      |                 |                             |              |           |          |  |  |  |
|              | Info./Dip    | lôme           |          |                 |                             |              |           |          |  |  |  |
|              | Enregistr    | > ок           | sp_dip01 |                 |                             |              |           |          |  |  |  |

#### Enfant

## 1er schéma: sp\_enf01

## 2ème schéma sp\_enf02

On accède à un premier écran qui affiche un tableau portant la liste des enfants. A partir de cette liste, on peut : <u>supprimer</u> un enfant, dans le cas d'une erreur ou d'une double saisie (<u>il faut que le nom et le prénom soient renseignés</u> pour que la suppression soit acceptée) : on sélectionne une ligne, on clique sur le bouton « supprimer »,

modifier les informations concernant un enfant: on sélectionne la ligne correspondant à l'enfant dont la situation est à renseigner, en cliquant deux fois sur la ligne choisie, et on accède à l'écran complémentaire sp\_enf02, où les informations sont affichées, modifiables,

créer la situation d'un enfant : on sélectionne sur le 1er schéma une ligne vierge, on accède au second écran où on effectue les saisies nécessaires.

| 🔊 D  | Description de la demande |        |          |           |  |        |      |      |                |    |  |
|------|---------------------------|--------|----------|-----------|--|--------|------|------|----------------|----|--|
| Aide | Annuler                   | Editer | Imprimer | Supprimer |  |        |      |      |                |    |  |
|      | Numéro                    | o dema | ande     | 2447083   |  |        | Date | dema | nde 08/07/200  | 12 |  |
|      |                           |        | Nom      |           |  | Prénom |      | Sexe | Date naissance |    |  |
|      |                           |        |          |           |  |        |      |      |                |    |  |
|      |                           |        |          |           |  |        |      |      |                |    |  |
|      |                           |        |          |           |  |        |      |      |                |    |  |
| ę    | Supprimer OK sp_enf01     |        |          |           |  |        |      |      |                |    |  |

#### Description de sp\_enf02

Saisies obligatoires: Radio - boutons (à droite du schéma)

Sélectionner l'une des trois options (double clique sur l'un des 3 radios - boutons)

Si l'on choisit « adopté », la date d'adoption se déprotège, et la saisie est alors obligatoire.

1ère partie du schéma Nom Prénom Sexe Date de naissance et / ou date d'adoption Lieu de naissance: libellé libre (saisie obligatoire)

2<sup>ème</sup> partie du schéma Situation Date de début Ce schéma concerne la situation de l'enfant: à charge, plus de 16 ans, etc... Exemples :

Si la situation est « enfant à charge », la date de début de situation sera la même que la date de naissance. Si la situation est "plus de 16 ans", la date de début de la situation sera le lendemain du 16<sup>ème</sup> anniversaire de l'enfant. Cliquer sur le bouton enregistrer, puis OK.

| 🖇 Situations de l'enfant 🔀 🔀 |                 |          |            |          |                 |         |         |    |               |
|------------------------------|-----------------|----------|------------|----------|-----------------|---------|---------|----|---------------|
| Aide                         | Annuler Editer  | Imprimer |            |          |                 |         |         |    |               |
|                              | Identifiant ent | fant [1  | 22163      | 1        | ]               | ⊙Né d   |         |    |               |
|                              | NUM             | Ľ        | SELLIND    |          |                 |         |         |    |               |
|                              | Prénom          | E        | Pauline    |          |                 |         | Autre   | 25 | $\mathcal{I}$ |
|                              | Sexe            | F        | Féminir    |          |                 |         |         |    |               |
|                              | Date naissan    | ce 3     | 30/06/2002 |          |                 | Date a  | doption | 11 |               |
|                              | Lieu naissand   | ce F     | Paris      |          |                 |         |         |    |               |
|                              |                 |          |            | Situati  | ion de l'entant |         |         |    |               |
|                              | Date début      | Date     | fin        |          | Situat          | ion     |         |    | -             |
|                              | 30/06/2002      |          | Enfa       | nt de mo | ins de 16 ans   |         |         |    |               |
|                              |                 |          |            |          |                 |         |         |    | -             |
|                              | Date début      | 3        | 30/06/2002 |          |                 | Date fi | n       | 11 |               |
|                              | Situation       | (        | )1 Enfan   | de moins | de 16 ans       |         |         | ]  |               |
| E                            | nregistrer      | Suppr    | rimer      |          |                 |         | ?       | OK | p_enf02       |

Attention : Quand il existe un congé maternité, aucun enfant ne doit être enregistré par ce biais. Il faut impérativement utiliser la procédure "enregistrement naissance" dans la rubrique "congé maternité".

- Si un congé de maternité prénatal est validé, un message non bloquant s'affichera en entrée de la pré instruction de la mise à jour "enfant": "attention : l'enfant né doit être enregistré dans la procédure de congé maternité : Enregistrement naissance"
- Si une demande de congé maternité est en cours (pas encore validée dans EPICEA), un contrôle bloquant empêche la poursuite de la mise à jour enfant : "il existe une demande de .....en cours pour l'agent. La mise à jour des enfants n'est pas autorisée".

## Service national

sp\_sna01

Cette mise à jour concerne uniquement le service national <u>accompli avant l'entrée au Ministère de l'agriculture</u>. <u>Si les procédures « départ au service national » et « réintégration après service national » ont été utilisées, la mise à jour est inutile</u>. La durée du service national est alors prise en compte automatiquement dans l'ancienneté d'échelon.

#### Attention

la durée du service national est calculée (différence entre date de début et date de fin). On peut la modifier, dans le cas où la différence entre les deux dates intègre une période qui n'est pas à prendre en compte comme service militaire légal.

*Exemple* : absence due au service national comprise entre le  $1^{er}$  janvier et le 30 novembre (11 mois); durée du service national à prendre en compte : 10 mois (différence due à une sanction, par exemple). Dans ce cas, il existera une différence arithmétique entre la durée du service national d'une part, et la période comprise entre date de début et date de fin, d'autre part. En conséquence, si on modifie une ou deux dates (début / fin), la durée n'est pas recalculée, il faut la modifier. Il n'y a **aucun contrôle de cohérence**. L'utilisateur vérifie lui-même.

Il existe une aide sur le champ description, pour renseigner le type de service militaire. L'information est obligatoire.

| 8   | Description de la demande                        |                              |                            | ×           |
|-----|--------------------------------------------------|------------------------------|----------------------------|-------------|
| Aid | le Annuler Editer Imprimer S                     | Supprimer                    |                            |             |
|     | Numéro demande                                   | 2448590                      | Date demande               | 08/07/2002  |
|     | Service actif légal                              |                              |                            |             |
|     | Situation serv. nationa                          | I LIBE <mark>Libéré c</mark> | les obligations militaires |             |
|     | Date report                                      | 11                           |                            |             |
|     | Date début                                       | 01/01/1999                   | Date fin prévue            | 30/12/2000  |
|     | Durée période                                    | 1a m j                       |                            |             |
|     | Description                                      | service militaire            |                            |             |
|     | <i>Autres services national</i><br>Durée cumulée | ur<br>Oa Om Oj               |                            |             |
|     | Autres serv. nationaux                           | ]                            | 2                          | OK sp_sna01 |

Adresses autres (que l'adresse personnelle)

sp\_adr\_02

la variante permet la saisie de l'adresse d'origine (utilisée par la procédure "Congés bonifiés") l'adresse de vacances (utilisée dans le secteur "enseignement")

Les saisies obligatoires sont identiques à celles du schéma sp\_adr01 (adresse personnelle). La saisie se fait selon l'ergonomie propre aux tableaux.

| 🚿 Descriptio | on de la dem | ande            |                            | ×                       |
|--------------|--------------|-----------------|----------------------------|-------------------------|
| Aide Annuler | r Editer Im  | primer Supprime | ,                          |                         |
| Numéro       | demande      | <b>2524090</b>  | ]                          | Date demande 08/07/2002 |
|              | Туре         |                 | Descrip                    | ation 🔺                 |
|              | ORIG         | de la liber     | té, FORT DE FRANCE         |                         |
|              |              |                 |                            |                         |
|              |              |                 |                            | ▼                       |
| Type ad      | resse        | ORIG            | Adresse origine pour congé | bonifié                 |
| Lieu         |              |                 |                            |                         |
| No voie      |              |                 | B,T,Q                      | Code voie R Rue         |
| Nom voi      | е            | de la liberté   | Commune                    |                         |
| Code pa      | stal         | 97200           | Bur. dist                  | FORT DE FRANCE          |
| Pays         |              |                 |                            |                         |
| Télépho      | ne           |                 | Fax                        |                         |
| Enregis      | trer         | Supprimer       |                            | P ? OK sp_adr02         |

#### Adresse professionnelle

sp\_adr01

Elle concerne l'agent dont l'activité au ministère de l'agriculture est interrompue de manière temporaire. L'adresse peut ainsi être mise à jour, lorsqu'on utilise les procédures

- détachement
- service national
- mise à disposition

Il s'agit alors de l'adresse de l'administration ou de l'établissement auprès desquels l'agent exerce son activité.

Elle peut être renseignée ou actualisée lorsqu'on renouvelle la position interruptive. Elle peut par ailleurs être mise à jour de manière indépendante, grâce à cette variante de "Mise à jour d'un dossier".

L'adresse professionnelle est utilisée lors de l'édition des notifications

- si l'agent n'est plus affecté dans son administration d'origine (positions interruptives)

- si l'agent est dans une position interruptive, et si l'adresse professionnelle n'est pas renseignée, c'est l'adresse personnelle qui est utilisée.

| 🔊 D     | escription      | n de la o | lema | nde   |             |          |        |             |    |                     |            | ×     |
|---------|-----------------|-----------|------|-------|-------------|----------|--------|-------------|----|---------------------|------------|-------|
| Aide    | Annuler         | Editer    | Imp  | rimer | Initialiser | Supprime | r      |             |    |                     |            |       |
| N       | uméro d         | leman     | de   | 244   | 8572        |          |        |             |    | Date demande        | 08/07/2002 |       |
| Ту      | ype adro        | esse      |      | PRO   | F           | Adresse  | e prof | essionnelle | е  |                     |            |       |
|         | <b>6-114</b>    |           | 1    | Mair  | ie du Puy   | ,        |        |             |    |                     |            |       |
| LI<br>0 | pene<br>raanism | е         | 2    |       |             |          |        |             |    |                     |            |       |
|         | 2               |           | 3    |       |             |          |        |             |    |                     |            |       |
| Li      | eu              |           |      |       |             |          |        |             |    |                     |            |       |
|         |                 |           |      |       |             | пто      |        |             | 1  | a                   |            |       |
| N       | o voie          |           |      | 3     |             | B, I, Q  |        |             |    | Code voie PL        | Place      |       |
| N       | om voie         | •         |      | du r  | nouveau l   | héâtre   |        | Commu       | ne |                     |            |       |
| С       | ode pos         | stal      |      | 635   | 00          |          |        | Bur. dis    | st | LE PUY              |            |       |
| Ρ       | ays             |           |      |       |             |          |        |             |    |                     |            |       |
| т       | éléphon         | e         |      |       |             |          | Fax    |             |    |                     |            |       |
|         |                 |           |      |       |             |          |        |             |    | <mark>, P</mark> [] | OK sp_a    | adr01 |

#### Historique agent

- sp\_ind18 sp\_his01
- On peut renseigner les services accomplis par l'agent avant son entrée au Ministère de l'agriculture :
- en tant que titulaire
- en tant que contractuel.
- Ces informations seront prises en compte lorsque les dispositions réglementaires prévoient une condition de service effectif dans l'administration
- en tant que titulaire
- en tant que contractuel
- en tant que titulaire et contractuel : service civil ou service accompli dans la fonction publique.
- Les durées ainsi renseignées s'ajoutent aux services accomplis au ministère de l'agriculture.

| 🐉 Description de la demande                                                                                                    | ×                            |  |  |  |  |  |  |  |
|----------------------------------------------------------------------------------------------------|------------------------------|--|--|--|--|--|--|--|
| Aide Annuler Editer Imprimer Supprimer                                                                                                    |                              |  |  |  |  |  |  |  |
| Numéro demande 2524091 Date demande 08/07/2002                                                                                                    | ]                            |  |  |  |  |  |  |  |
| Date entrée dans l'administration / /                                                                                                    | ]                            |  |  |  |  |  |  |  |
| Administration / Organisme origine                                                                                                    | _                            |  |  |  |  |  |  |  |
| Urganisme / Lieu Date entree                                                                                                    |                              |  |  |  |  |  |  |  |
| Corps                                                                                                    | 11                           |  |  |  |  |  |  |  |
| Grade                                                                                                    | 11                           |  |  |  |  |  |  |  |
| Services effectifs                                                                                                    |                              |  |  |  |  |  |  |  |
| Durée services antérieurs en tant que titulaire                                                                                                    | OaOmOj                       |  |  |  |  |  |  |  |
| Durée services antérieurs en tant que contractuel                                                                                                    | 0 a 0 m 0 j                  |  |  |  |  |  |  |  |
| Durée services antérieurs dans l'enseignement à temps complet                                                                                                    | a m j                        |  |  |  |  |  |  |  |
| Durée services antérieurs à intégrer : pour la catégorie 🗛                                                                                                    | a m j                        |  |  |  |  |  |  |  |
| pour le corps professeur certifié de lycée agricole                                                                                                    | ] a m j                      |  |  |  |  |  |  |  |
| pour le grade professeur certifié de l'enseignement agricole                                                                                                    | ] a m j                      |  |  |  |  |  |  |  |
| Services entérieurs (titulaire, contractuel)                                                                                                    | οκ                           |  |  |  |  |  |  |  |
|                                                                                                    | sp_ind18                     |  |  |  |  |  |  |  |
| 🔊 Services antórieurs                                                                                                    | X                            |  |  |  |  |  |  |  |
| Aide Annuler Editer Imprimer                                                                                                    |                              |  |  |  |  |  |  |  |
|                                                                                                    |                              |  |  |  |  |  |  |  |
| Duree services anterieurs en tant que titulaire                                                                                                    |                              |  |  |  |  |  |  |  |
| Duree services anterieurs en tant que contractuel                                                                                                    |                              |  |  |  |  |  |  |  |
| Date début Date fin Durée Description de la période                                                                                                    |                              |  |  |  |  |  |  |  |
| C 01/09/1990 31/08/1991 01a 00m 00j contrat                                                                                                    |                              |  |  |  |  |  |  |  |
|                                                                                                    |                              |  |  |  |  |  |  |  |
|                                                                                                    |                              |  |  |  |  |  |  |  |
|                                                                                                    |                              |  |  |  |  |  |  |  |
|                                                                                                    |                              |  |  |  |  |  |  |  |
| Date début 01/09/1990 1                                                                                                    | <u>·</u>                     |  |  |  |  |  |  |  |
| Date début         01/09/1990         1           Date fin         31/08/1991                                                                                                    | Ctitulaire                   |  |  |  |  |  |  |  |
| Date début 01/09/1990 1<br>Date fin 31/08/1991 Service en tant que                                                                                                    | © titulaire<br>© contractuel |  |  |  |  |  |  |  |
| Date début     01/09/1990     1       Date fin     31/08/1991     Service en tant que       Durée période     1 a 0 m 0 j     Service en tant que                                           | © titulaire<br>© contractuel |  |  |  |  |  |  |  |
| Date début     01/09/1990     1       Date fin     31/08/1991     Service en tant que       Durée période     1 a 0 m 0 j     Service en tant que       Description     contrat     Contrat | ○ titulaire<br>● contractuel |  |  |  |  |  |  |  |
| Date début     01/09/1990     1       Date fin     31/08/1991     Service en tant que       Durée période     1 a 0 m 0 j     Service en tant que       Description     contrat     Contrat | • titulaire<br>• contractuel |  |  |  |  |  |  |  |

Pour renseigner ces services, on accède à un écran secondaire en cliquant sur le bouton « services antérieurs ».Les champs doivent être renseignés de manière obligatoire. On clique ensuite sur le bouton « enregistrer ».

<u>Si l'on modifie la date de début et / ou la date de fin, la durée n'est pas recalculée : un message indique l'incohérence</u> au moment de l'enregistrement. Les périodes incluses entre la date de début et la date de fin peuvent en effet comporter des durées de non-activité (disponibilité, congé non rémunéré...).

Lorsque l'écran est validé, on revient sur l'écran principal: les lignes correspondant aux informations saisies sont renseignées.

On peut saisir également sur cet écran les informations concernant l'organisme auquel l'agent appartenait avant son arrivée au ministère. Ces informations ne sont pas obligatoires.

Durée de services antérieurs à intégrer dans le corps / dans le grade

Il s'agit du corps dans lequel se trouve l'agent.

La durée de services concerne des services accomplis dans un même corps, avant l'entrée au Ministère de l'agriculture.

Attention :ces services ne doivent pas être renseignés si la date d'ancienneté dans le corps a déjà tenu compte de leur durée. Exemple: les administrateurs civils affectés au ministère de l'agriculture, les techniciens forestiers de l'ONF.... Pour ces corps, les services accomplis dans le corps sont renseignés au moyen de la date d'ancienneté dans le corps ; il ne faut rien saisir dans Historique. Cette saisie ne devra être employée qu'en application de dispositions statutaires bien particulières.

## **Concours et option concours**

sp\_conc1

Cette variante permet de saisir les informations relatives aux concours obtenus par l'agent au cours de sa carrière indépendamment des procédures de changement de corps / grade par concours. Elle est également utilisée pour corriger des dossiers incomplets.

En entrée sur l'écran, les concours existants de l'agent sont affichés sous forme de tableau.

| Aide Annuler Ed                                                                    | iter Imprimer           | 115                       | Date 06/03/2007                                                     | Dem                                                                                                    | ande 🗌 | 3518081           |  |                                                                                  |
|------------------------------------------------------------------------------------|-------------------------|---------------------------|---------------------------------------------------------------------|----------------------------------------------------------------------------------------------------|--------|-------------------|--|----------------------------------------------------------------------------------|
| Concours<br>CEIGR                                                                  | Date obt.<br>30/05/2001 | Libellé<br>Ingénieur du g | 2 – pour supprimer<br>existant : clic sur la<br>correspondant au co | Clas. Iis<br>2 P<br>4 Classification<br>2 Classification<br>2 Classif | xours  | n°dem ▲<br>275299 |  | 1 – pour saisir un<br>nouveau concours : clic<br>sur la ligne vide du<br>tableau |
| concours : le supprimer (2)<br>puis le ressaisir (1)<br>avec les données corrigées |                         |                           |                                                                     |                                                                                                    |        |                   |  |                                                                                  |

1 – Saisie d'un nouveau concours (clic sur une ligne vide)
 Les zones de saisie vides s'affichent dans la deuxième partie du tableau.

|                  | 👔 Concours et o     | ption concor  | urs X                                                                                                 |                                    |
|------------------|---------------------|---------------|----------------------------------------------------------------------------------------------------|------------------------------------|
|                  | Aide Annuler Edite  | r Imprimer    |                                                                                                    | 1                                  |
|                  |                     |               | Date 06/03/2007 Demande 3518081                                                                       |                                    |
|                  | Concours            | Date obt.     | Libellé Option/Concours Clas. liste modif n°dem 🔺                                                     |                                    |
|                  | CEIGR               | 30/05/2001    | Ingénieur du génie rural, des eaux e Z P Z75233                                                       |                                    |
|                  |                     |               |                                                                                                    |                                    |
|                  | Concours            |               |                                                                                                    |                                    |
|                  | Date obtention      | 11            | Au titre de l'année                                                                                   |                                    |
|                  | Classement          |               | Liste C complémentaire                                                                                | 1.1 Saisie des données             |
|                  | Option              |               |                                                                                                    | relatives au concours              |
| Option en saisie |                     | Section       |                                                                                                    |                                    |
| les concours     | " Sp                | écialité      |                                                                                                    |                                    |
| concernés        |                     |               |                                                                                                    | 1.3 – pour valider                 |
|                  |                     | 1             | jouter OK sp_conc1                                                                                    | lorsque l'ensemble des             |
| 1.2 -            | clic sur le bouton  |               |                                                                                                    | dans le tableau                    |
| pour             | enregistrer dans le | e             |                                                                                                    |                                    |
| tablea           | au                  |               |                                                                                                    |                                    |
|                  | 2 0                 |               | • • •                                                                                                 |                                    |
|                  | 2 – Supprimer u     | in concours à | existant (C                                                                                           | Colonne modif : indique le type de |
|                  | Les donnees du      | concours a    | supprimer's arrichent dans la deuxiente partie du tableau.                                            | nise à jour :                      |
|                  | Concours et o       | ntion concor  |                                                                                                    | Suppression d'un concours          |
|                  | Aide Appuler Edite  | r Imprimer    |                                                                                                    |                                    |
|                  |                     | 1 imprimor    | Date 00/02/2007 Demande 251009                                                                        |                                    |
|                  |                     |               |                                                                                                    |                                    |
|                  | Concours            | Date obt.     | Libellé Option/Concours Clas. liste modif n°dem                                                       |                                    |
|                  | CEIGR               | 30/05/2001    | Ingénieur du génie rural, des éaux e 2 P 275233<br>Ingénieur de recherche (concours e 1 P Nouv 351808 |                                    |
|                  |                     | 0110012       |                                                                                                    |                                    |
|                  |                     |               |                                                                                                    |                                    |
|                  | Concours            | CEIGR         | Ingénieur du génie rural, des eaux et des forêts (concours externe)                                   |                                    |
|                  | Date obtention      | 30/05/2001    | Au titre de l'année                                                                                   |                                    |
|                  | Classement          | 2             | Liste<br>C complémentaire                                                                             | l                                  |
|                  | Ontion              |               |                                                                                                    | 2.2 – pour valider                 |
|                  | option              | Conting [     |                                                                                                    | lorsque l'ensemble des             |
|                  |                     | Secuon        |                                                                                                    | Salsies sont enregistrees          |

2 ?

OK

2.1 - clic sur le bouton pour enregistrer la

suppression dans le tableau

Spécialité

Supprimer

dans le tableau

En cas d'erreur de saisie d'un nouveau concours : clic sur la ligne du tableau correspondant au concours saisi à tort, clic sur le bouton Retirer, ce qui a pour effet de supprimer la ligne du tableau correspondant au nouveau concours. En cas de suppression à tort d'un concours : clic sur la ligne du tableau correspondant au concours saisi à tort, clic sur le bouton Rétablir, ce qui a pour effet d'enlever l'indication de suppression du concours (Supp dans la colonne modif du tableau).

#### Récapitulatif - Suppression et modification des informations

Pour <u>supprimer</u> des informations définitivement validées dans la procédure modifiant le service national : pré – instruction : laisser les champs à blanc sur l'écran de description valider l'écran de description. <u>valider la demande</u>

Pour les procédures <u>modifiant</u> les enfants, les compétences, les langues, les diplômes, les adresses d'origine et de vacances : pré – instruction : sélectionner l'information erronée sur le tableau affiché

utiliser "supprimer" après sélection de la ligne appropriée du tableau valider la description valider la demande.

Pour les procédures <u>modifiant</u> la banque, l'adresse personnelle, l'état civil : on ne peut effacer les informations (commande "Initialiser") sans les remplacer. elles doivent obligatoirement exister dans le dossier de l'agent. <u>valider la demande</u>

Pour la procédure <u>modifiant</u> la Mutuelle : utiliser le code "Mutuelle fin" <u>valider la demande</u>

Pour mettre fin à la fonction / activité :

pré - instruction, ne rien saisir.

lorsque l'on clique sur le bouton OK, apparaît le message d'information «l'acceptation de la demande mettra fin aux fonction / activités en cours».

*Remarque:* si la fonction à laquelle il est mis fin était une fonction avec incidence sur la rémunération, la demande suivra un *circuit 11*, avec édition d'un arrêté et visa du contrôleur financier.

#### Pour supprimer ou mettre fin à l'affectation opérationnelle :

remplacer la structure d'affectation opérationnelle par le code correct

ou saisir le code de l'affectation administrative, si on ne souhaite pas avoir ce niveau de détail: on ne peut valider l'écran sans avoir renseigné le champ "affectation opérationnelle".

| Procédure | Variante | Libellé                                    | Suppression<br>ligne tableau | Remise "à<br>blanc"<br>infos | Nouvelle<br>saisie<br>obligatoire |
|-----------|----------|--------------------------------------------|------------------------------|------------------------------|-----------------------------------|
| SHM       |          |                                            |                              |                              |                                   |
| SHM       | а        | Mise à jour conjoint                       |                              | 0                            |                                   |
| SHM       | b        | Mise à jour diplôme                        | 0                            |                              |                                   |
| SHM       | с        | Mise à jour enfant                         | 0                            |                              |                                   |
| SHM       | d        | Mise à jour service national               |                              | 0                            |                                   |
| SHM       | e        | Mise à jour langue                         | 0                            |                              |                                   |
| SHM       | f        | Mise à jour décoration                     | 0                            |                              |                                   |
| SHM       | g        | Mise à jour adresse professionnelle.       |                              | 0                            |                                   |
| SHM       |          | Mise à jour autres adresses                | 0                            |                              |                                   |
| SHM       | j        | Historique agent                           |                              | 0                            |                                   |
| SHM       | k        | Mise à jour compétence                     | 0                            |                              |                                   |
| SHM       | 1        | Mise à jour n° Education Nationale         |                              | 0                            |                                   |
| SHM       | n        | Mise à jour CNECA (enseignement supérieur) |                              | 0                            |                                   |
| SHP       |          |                                            |                              |                              |                                   |
| SHP       | b        | Mise à jour état civil / numéro INSEE      |                              |                              | 0                                 |
| SHP       | с        | Mise à jour adresse personnelle (TG)       |                              |                              | 0                                 |
| SHP       | d        | Mise à jour banque                         |                              |                              | 0                                 |
| SHP       | f        | Mise à jour mutuelle                       |                              | 0                            |                                   |

| SHP | g | Mise à jour indice majoré pension civile                       | 0 |   |
|-----|---|----------------------------------------------------------------|---|---|
| SHP | j | Mise à jour affectation opérationnelle, activités, fonction    |   | 0 |
| SHP | k | Mise à jour fonction, activités (sans supplément rémunération) | 0 |   |
| SHP | 1 | Mise à jour fonction, activités                                | 0 |   |

## VI – PROCEDURES - DEROULEMENT DE CARRIERE suite

#### 5 bis- Mise à jour d'un dossier (enseignement privé)

5 bis . 1 - Présentation générale

5 bis . 2 - Accès

5 bis . 3 - Acteurs

5 bis . 4 - Déroulement de la procédure IHA

5 bis . 5 - Déroulement de la procédure heures année par établissement (SHP variante i)

5 bis . 6 - Déroulement de la procédure heures année individuelle (SHP variante o)

5 bis . 7 - Impact paie

5 bis. 8 - Consultation des affectations après validation

5 bis . 1- Présentation générale

## Code des procédures = IHA / SHP / SHM

### Liste des variantes de procédure (avec leurs circuits)

| Procédure | Variante | circuit | paie | Libellé                                                        |
|-----------|----------|---------|------|----------------------------------------------------------------|
| IHA       |          |         |      |                                                                |
| IHA       | а        |         | Ν    | Initialisation HA ens privé Métropole                          |
| IHA       | b        |         | Ν    | Initialisation HA ens privé Réunion                            |
| IHA       | С        |         | Ν    | initialisation HA ens privé Polynésie                          |
| IHA       | d        |         | Ν    | initialisation HA ens privé Nouvelle Calédonie                 |
| SHP       |          |         |      |                                                                |
| SHP       | i        | 11      | 0    | Mise à jour heures années enseignement privé<br>(collective)   |
| SHP       | 0        | 11      | 0    | Mise à jour heures années enseignement privé<br>(individuelle) |

5 bis . 2 - Accès

>> Gestion administrative

>> Déroulement de carrière

>>Mise à jour d'un dossier (ens. Privé)

>> Initialisation heures Année

- Initialisation heures année métropole

- Initialisation heures année Réunion

- Initialisation heures année Polynésie
- Initialisation heures année Nouvelle Calédonie
- Heures Année par établissement
- Heures Année individuelle

## 5 bis . 3 - Acteurs

Les gestionnaires de corps (GC) du BEPRIV

#### 5 bis . 4 - Déroulement de la procédure IHA

#### 5 bis .4.1 – Principe général

La procédure collective Initialisation des Heures Année permet aux gestionnaires de corps de lancer le traitement de remise à zéro des heures année pour les agents de l'enseignement privé.

Elle comporte 4 variantes qui tiennent compte des dates de rentrée scolaire différentes en métropole et dans les DOM TOM.

✓ Chaque variante est exécutée **une seule fois par an**. La date d'effet correspond à la date de la rentrée scolaire pour les établissements des DOM TOM et au 1<sup>er</sup> Septembre de l'année scolaire traitée pour les établissements de métropole.

✓ Le gestionnaire choisit la date à laquelle le traitement doit être exécuté (par défaut il s'agit de la date du jour). Le traitement d'initialisation est un traitement différé et le résultat n'est donc effectif que le lendemain du jour saisi.

✓ En ce qui concerne les affectations principales, la procédure d 'initialisation a pour effet de générer une nouvelle occurrence d'affectation pour tous les agents ayant une affectation à la date de rentrée scolaire avec un nombre d'heures année supérieur à 0. La nouvelle affectation est identique à la précédente à l'exception de la date d'effet qui correspond à la date de rentrée scolaire et des heures année initialisée à 0.

✓ En ce qui concerne les affectations secondaires, si l'agent n'a pas d'heure semaine dans l'établissement , il est simplement mis fin à l'affectation secondaire. Dans le cas contraire, le traitement est identique à celui effectué pour les affectations principales.

✓ Une fois les heures année initialisée à zéro, le GC peut procéder à la saisie des heures année pour la nouvelle année scolaire, à l'aide des procédures de mise à jour des heures année de l'enseignement privé (procédure SHP i collective pour traiter un établissement, procédure SHP o individuelle pour traiter un agent en particulier.

## 5 bis .4.2 - Ecran de saisie de la procédure IHA

|                | Pré-instruction initialisation HA ens privé Réunion |                              |                    |            |                       |  |  |  |  |  |
|----------------|-----------------------------------------------------|------------------------------|--------------------|------------|-----------------------|--|--|--|--|--|
|                | Aide Annuler Editer Imprime                         | Aide Annuler Editer Imprimer |                    |            |                       |  |  |  |  |  |
|                |                                                     |                              |                    |            | zéro des heures année |  |  |  |  |  |
|                | Numéro demande                                      | 3736356                      |                    |            |                       |  |  |  |  |  |
|                | Date effet                                          | 01/09/2007                   | Date exécution     | 13/08/2007 |                       |  |  |  |  |  |
|                | Description deman                                   | tialisation HA ens           | privé Réunion 2007 |            |                       |  |  |  |  |  |
| Date de rentré | ée scolaire.                                        |                              |                    |            |                       |  |  |  |  |  |
| - 01/09 po     | ur la Métropole (variante a)                        |                              |                    |            |                       |  |  |  |  |  |
| - 01/09 po     | ur la Réunion (variante b)                          |                              |                    |            |                       |  |  |  |  |  |
| - 01/08 po     | ur la Nouvelle Calédonie (varian                    | te d)                        |                    |            |                       |  |  |  |  |  |
| Modifiable par | le gestionnaire.                                    |                              | _                  |            |                       |  |  |  |  |  |
|                |                                                     |                              |                    | 🔎 🤉 🛛 ОК   | ( ap iba00            |  |  |  |  |  |
|                |                                                     |                              | ( 6                |            |                       |  |  |  |  |  |

## 5 bis.4.3 - Résultat du traitement d'initialisation

L'écran de consultation de l'historique des affectations ci dessous présente un exemple de résultat du traitement d'initialisation des heures année, pour un agent ayant deux affectations.

| 8                       | 🚳 Historique des affectations de l'agent 🛛 🗙                                                                                                    |         |             |            |                |           |              |            |           |            |
|-------------------------|----------------------------------------------------------------------------------------------------|---------|-------------|------------|----------------|-----------|--------------|------------|-----------|------------|
| Aide                    | Aide Annuler Editer Imprimer Historique                                                                                                    |         |             |            |                |           |              |            |           |            |
| No                      | No agent <= Date réf. <= / /                                                                                                    |         |             |            |                |           |              |            |           |            |
| Structure CHiérarchique |                                                                                                    |         |             |            |                |           | rchique      |            |           |            |
|                         |                                                                                                    |         |             |            |                |           | C Opérati    | onnelle    | -11 0-    |            |
|                         |                                                                                                    |         |             |            |                | iseignemi | ent prive    | • Principa | ale et Se | condaire   |
| P                       | roc.                                                                                                    | Date    | effet       | Date fin   | N* struct.     |           | Struc        | ture       |           | heures 🔺   |
| IH/                     | Aa                                                                                                    | 01/09   | /2007       |            | (1) 6783       | BAZOUG    | ES- R. SCł   | HUMAN :    | LEPP RC   | 9h + 0.00l |
| IH/                     | Aa                                                                                                    | 01/09   | /2007       |            | (2) 6732       | ANCENIS   | 3 : LPP J.B. | ERIAU      |           | 2h + 0.00l |
| RE                      | ECa                                                                                                    | XV01    | /2007       | 31/08/2007 | (1) 6783       | BAZOUG    | ES- R. SCł   | HUMAN :    | LEPP RC   | 9h + 1.50l |
| RE                      | ECa                                                                                                    | 01      | (2007       | 31/08/2007 | (2) 6732       | ANCENIS   | : LPP J.B.   | ERIAU      |           | 2h + 1.50l |
| IN                      | D f                                                                                                    | 01/0    | <b>N</b> 05 | 31/12/2006 | (1) 5821       | MONTOI    | RE SUR LE    | ELOIR : L  | EAP Sair  | 9h +h      |
|                         |                                                                                                    |         |             |            |                |           |              |            |           |            |
|                         | Le traitement différé (procédure IHA) a généré deux<br>nouvelles occurrences dans les affectations de l'agent<br>(affectations principale et secondaire) à la date d'effet<br>de la rentrée scolaire (1 <sup>er</sup> Septembre dans le cas<br>présent car il s'agit d'établissements de métropole) et<br>avec les heures année à zéro. |         |             |            |                |           |              |            |           |            |
| affich                  | herles                                                                                                    | données | s de duré   | e nulle 🔽  | format standar | d 🗖       | 5            |            |           |            |
| Re                      | eche                                                                                                    | rcher   | 1           | Détail     | Notificati     | ion       | Ĵ            |            |           | ? sa_histo |

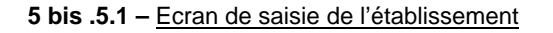

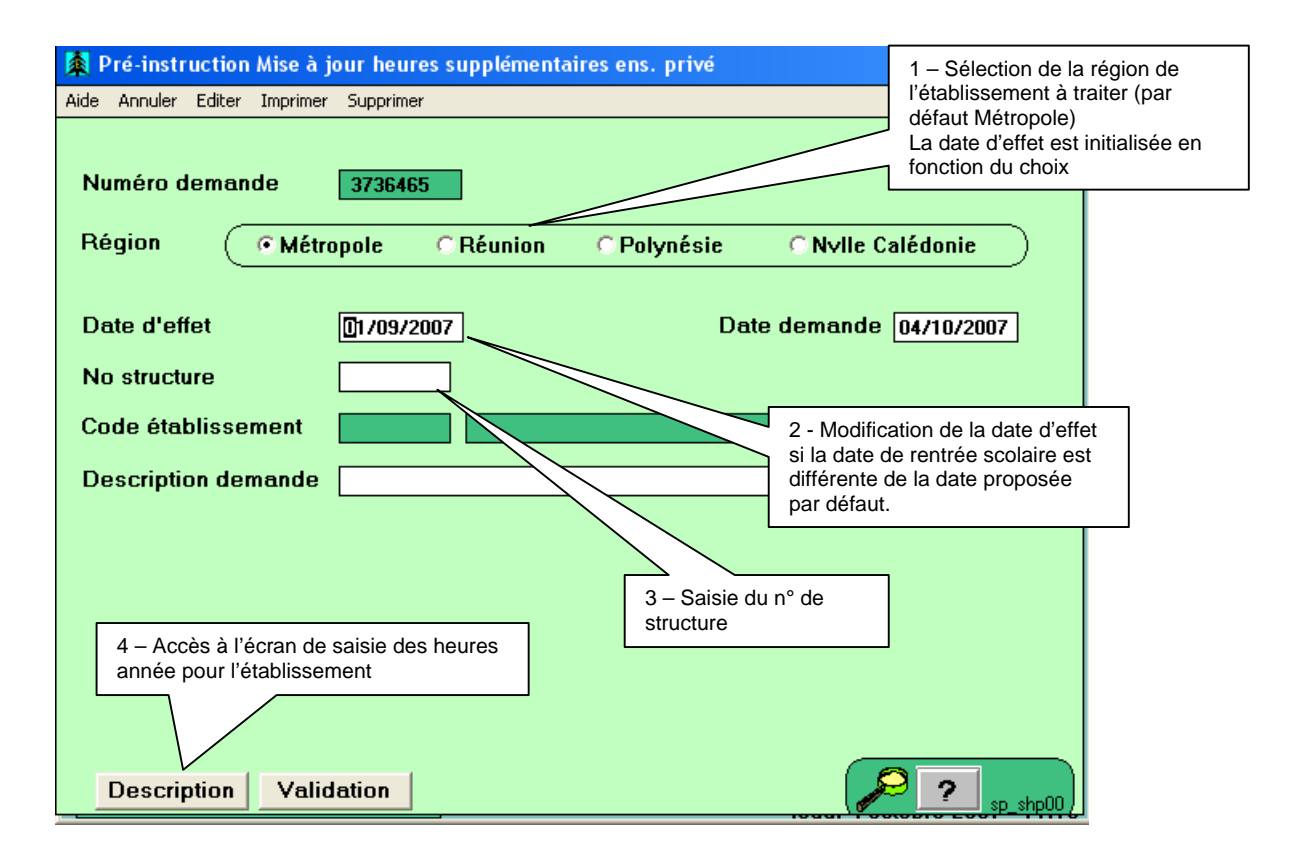

La date d'effet doit obligatoirement correspondre à la date de rentrée scolaire qui a été saisie pour le traitement d'initialisation des heures année.

S'il existe déjà une demande de saisie des heures année pour l'établissement, le GC en est averti par un message lui demandant une confirmation pour continuer le traitement.

5 bis .5.2 - Ecran de saisie des heures année pour un établissement

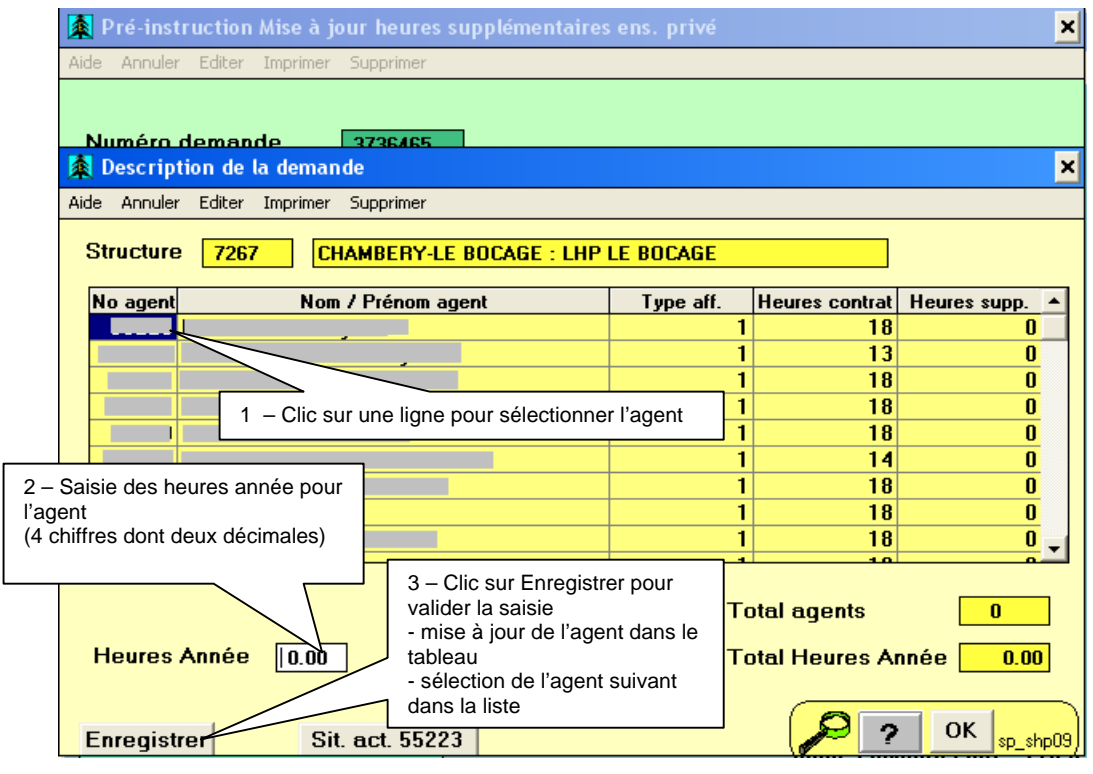

| Description de la demande              |                                                                                        | Nombre d'heures année<br>saisie pour l'agent et                                                                                                    |
|----------------------------------------|----------------------------------------------------------------------------------------|----------------------------------------------------------------------------------------------------|
| ide Annuler Editer Imprimer Su         | oprimer BERY-LE BOCAGE : LHP LE BOCAGE                                                 |                                                                                                    |
| Structure 7267 CHAM                    | BERY-LE BOCAGE : LHP LE BOCAGE                                                         | It Heures 5 dp.         8         1.50         3       0.00         8       0.00         8       0.00         8       0.00         8       0.00         8       0.00         8       0.00         8       0.00         8       0.50         5       Clic sur OK pour enregistrer les saisies dans Epicéa et retour sur l'écran précédent         5       sur l'écran précédent |
| Enregistrer Sit. a                     | r. 82612                                                                               | 2 OK sp_shp09                                                                                                    |
| Enregistrer Sit. a                     | st. 82612                                                                              | <b>?</b> OK sp_shp09                                                                                                    |
| Pré-instruction Mise à jour            | heures supplémentaires ens. privé                                                      | ×                                                                                                    |
|                                        |                                                                                        |                                                                                                    |
| Numéro demande 37<br>Région © Métropol | 36465<br>e CRéunion CPolynésie CNvIIe C                                                | alédonie                                                                                                    |
| Date d'effet 01                        | 09/2007 Date demande                                                                   | 04/10/2007                                                                                                    |
| No structure 72                        | 57                                                                                     |                                                                                                    |
| Code établissement X7                  | B12     CHAMBERY-LE BOCAGE : LHP LE BOCAGE       B12     Miss à isur bourse servée EEB |                                                                                                    |
|                                        |                                                                                        |                                                                                                    |
|                                        | 6 – Clic sur Validation pour accéder<br>à l'écran de validation en pré-<br>instruction |                                                                                                    |
| Description                            |                                                                                        | 2                                                                                                    |

Les heures année saisies en pré instruction sont modifiables en phase d'instruction. Après validation de l'instruction, seuls les agents ayant des heures année sont affichés en description de la demande.

## 5 bis . 6 - Déroulement de la procédure heures année individuelle (SHP variante o)

## 5 bis .6.1 - Ecran de saisie des heures année pour un agent

Cas 1 : l'agent n'a qu'une affectation principale

L'écran de saisie des heures année permet de saisir le nombre d'heure année effectuée par l'agent dans l'établissement de son affectation principal.

Il permet également, si nécessaire, de saisir pour l'agent une affectation secondaire ainsi que le nombre d'heures année effectué par l'agent. Dans ce cas le nombre d'heure semaine de l'affectation secondaire est générée à zéro. Il faut utiliser les procédures de changement d'horaire pour saisir des heures semaines dans cet établissement.

| 🙀 Pré-instruction Mise à jour heures année ens. privé 🛛 🗙 |                                                                             |  |  |  |  |  |  |
|-----------------------------------------------------------|-----------------------------------------------------------------------------|--|--|--|--|--|--|
| Aide Annuler Editer Imprimer Initialiser                  |                                                                             |  |  |  |  |  |  |
| Date effet 01/09/2007                                     |                                                                             |  |  |  |  |  |  |
| Agent                                                     |                                                                             |  |  |  |  |  |  |
| Example 2 Description de la demande                       | ×                                                                           |  |  |  |  |  |  |
| Aide Annuler Editer Imprimer Supprimer                    |                                                                             |  |  |  |  |  |  |
| Numéro demande 3736467                                    | 1 - Saisie des heures<br>année de l'affectation<br>principale (abligateire) |  |  |  |  |  |  |
| Anectation principale                                     |                                                                             |  |  |  |  |  |  |
| No structure 7143                                         |                                                                             |  |  |  |  |  |  |
| Etablissement X2606                                       | HAT <u>EUF DE GALAURE : LTP LES MANDAILLES</u>                              |  |  |  |  |  |  |
| Résidence adm. 26083 Cl                                   | HA JUNEUF DE GALAURE                                                        |  |  |  |  |  |  |
| Nbre heures / semaine 9                                   | 2. Soisio du p <sup>e</sup> de la atrusture                                 |  |  |  |  |  |  |
| Nbre heures année                                         | correspondant à l'affectation<br>secondaire (si nécessaire)                 |  |  |  |  |  |  |
| Affectation secondaire                                    |                                                                             |  |  |  |  |  |  |
| No structure                                              |                                                                             |  |  |  |  |  |  |
| Etablissement                                             | 3 - Saisie des heures année de                                              |  |  |  |  |  |  |
| Nbre heures / semaine                                     | l'affectation secondaire –                                                  |  |  |  |  |  |  |
| Nbre heures année                                         | affectation secondaire                                                      |  |  |  |  |  |  |
|                                                           |                                                                             |  |  |  |  |  |  |
| 4 – Clic sur<br>les saisies.                              | OK pour valider                                                             |  |  |  |  |  |  |

Cas 2 : l'agent a une affectation principale et une affectation secondaire

L'écran de saisie des heures année permet de saisir le nombre d'heure année effectuée par l'agent dans les deux établissements.

| 🙀 Pré-instruction Mise à jour heures année ens. privé 🛛 🗶 |                     |                           |         |               |           |           |             |
|-----------------------------------------------------------|---------------------|---------------------------|---------|---------------|-----------|-----------|-------------|
| Aide Annuler Editer Imprimer                              | Initialiser         |                           |         |               |           |           |             |
| Date effet 01/09/200                                      | 17                  |                           |         |               |           |           |             |
| Agent                                                     |                     |                           |         |               |           |           |             |
| 🏂 Description de la deman                                 | ide                 |                           |         |               |           |           | <u>&gt;</u> |
| Aide Annuler Editer Imprimer                              | Supprimer           |                           |         |               |           |           |             |
| Numéro demande 37                                         | 736466              |                           |         | D             | ate dem   | ande      | 04/10/2007  |
| Affectation principale                                    |                     |                           |         |               |           |           |             |
| No structure 67                                           | 783                 |                           |         |               |           |           |             |
| Etablissement T5                                          | 313                 | BAZOUGES- R.              | SCHUM   | IAN : LEPP    | ROBERT    | SCHUM     | IAN         |
| Résidence adm. 53                                         | 024                 | BAZOUGES                  | 1 - Sa  | aisie des he  | eures     |           |             |
| Nbre heures / semaine                                     | 9                   |                           | année   | e de l'affect | tation    |           |             |
| Nbre heures année                                         | 1.50                |                           | princi  | pale (obliga  | atone)    |           |             |
| Affectation secondaire                                    |                     |                           |         | [             | 2 - Saisi | ie des h  | neures      |
| No structure                                              | 732                 | 1                         |         |               | année d   | le l'affe | ctation     |
| Etablissement T4                                          | 427                 | ANCENIS : LPP             | J.B. EF | 1111          | seconda   | aire      |             |
| Nbre heures / semaine 2                                   |                     |                           |         |               |           |           |             |
| Nbre heures année                                         | 1.0                 | 0                         |         |               |           |           |             |
|                                                           | 3 – Clic<br>les sai | c sur OK pour va<br>sies. | lider   |               | 2         | ?         | OK sp_shp12 |

## 5 bis . 7 - Impact paie

En phase de validation paie, Epicéa génère deux mouvements paie de type 22 pour chaque agent (payé par Nanterre)

- 1. Un mouvement 22 avec
  - Code indemnité 0576 Première HSA

Taux A = 0100 si le nombre d'heures est supérieure ou égale à 1

Ou

Taux A = 00NN (NN étant la partie décimale des heures année) si le nombre d'année est inférieur à 1.

2. Un mouvement 22 avec

Code indemnité 0205 Heures année supplémentaires

Taux A = Nombre d'heures année

Les deux premiers caractères pour la partie entière (complété à gauche par un zéro)

Les deux derniers caractères pour la partie décimale

Exemple :

si le nombre d'heures de l'agent vaut 1,5 : Taux A = 0150

si le nombre d'heures de l'agent vaut 0,45 : Taux A = 0045

## 5 bis. 8 - Consultation des affectations après validation

Après la phase de validation finale d'une procédure de mise à jour des heures année l'historique des affectations des agents est impacté comme dans l'exemple ci dessous :

| 🐉 Historique des affectations de l'agent 🛛 🗙                                                                                                    |                                            |                 |  |  |  |
|----------------------------------------------------------------------------------------------------|--------------------------------------------|-----------------|--|--|--|
| Aide Annuler Editer Imprimer Historic                                                                                                    | que                                        |                 |  |  |  |
| No agent <b>and a second second s</b> | / / <= Date réf. <=                        | <u> </u>        |  |  |  |
| Structure Affectation C Administrative C Hiérarchique                                                                                                    |                                            |                 |  |  |  |
|                                                                                                    | C Opérationnelle                           |                 |  |  |  |
|                                                                                                    | Enseignement privé © Principale et Sec     | ondaire         |  |  |  |
| Proc. Date effet Date fin                                                                                                    | N* struct. Structure                       | heures 🔺        |  |  |  |
| SHPi 01/09/2007                                                                                                    | (1) 7267 CHAMBERY-LE BOCAGE : LHP LE BC1   | 8h + 0.51       |  |  |  |
| iha A 01/09/2007 31/08/2007                                                                                                    | (1) 7267 CHAMBERY-LE BOCAGE : LHP LE BC 1  | 8h + 0.01       |  |  |  |
| SHP1 94/09/2006 31/08/2007                                                                                                    | (1) 7267 CHAMBERY-LE BOCAGE : LHP LE BC1   | 18h + 1.01      |  |  |  |
| SHR 0 01/09/0005 31/08/2006                                                                                                    | (2) 7266 LA RAVOIRE : LEPAP LES CHARMILL ( | Jh + 3.001      |  |  |  |
| NOE C 01/09/1995 -018/2006                                                                                                    | (1) 7267 CHAMBERY-LE BUCAGE : LHP LE BU    | 8h + 0.01       |  |  |  |
| NOB 01/09/1998 31/6 49                                                                                                    | (1) 7267 CHAMBERY-LE BUCAGE : LHP LE BU    |                 |  |  |  |
| NOD 1/09/1990 31/00/195                                                                                                    | CHAMPERY LE BOCACE (LHD LE BC)             |                 |  |  |  |
| NOB V09/1997 31/00/1996                                                                                                    | (1) MBERY-LE BOCAGE : LHP LE BC            | $1717 \pm 0.01$ |  |  |  |
| NOB 19/1994 31/08/1995                                                                                                    | (1) 7267 LERIE BOCAGE : LHP LE BO          | 10h + 0.01      |  |  |  |
| IND f V1993 31/08/1994                                                                                                    | (1) 7267 CHART SCAGE : LHP LE BC           | h + h           |  |  |  |
|                                                                                                    |                                            |                 |  |  |  |
|                                                                                                    | Generation d'une nouvelle occurrence       | 9               |  |  |  |
| d'affectation (ou de deux si saisie d'une                                                                                                    |                                            |                 |  |  |  |
| procéduro IHA oct appuléo                                                                                                    | allectation secondalle) identique à la     | l'houroo        |  |  |  |
| procedure in A est annuee.                                                                                                    | precedente a rexception du nombre c        | ineures         |  |  |  |
| all when the sub-                                                                                                    | annet.                                     |                 |  |  |  |
| Bechercher Détail                                                                                                    | Notification (1)                           | ? sa histo      |  |  |  |
| Rechercher Détail                                                                                                    | Notification                               | ?sa_histo )     |  |  |  |

## VI - PROCEDURES - DEROULEMENT DE CARRIERE suite

## 5 ter-Mise à jour des diplômes des agents contractuels (enseignement agricole)

### Auteur : Joëlle DUMONT

## Version Nature

## V 1 Version définitive

Date

10 Avril 2008

## 1- Présentation générale

L'objet du présent document est de décrire les modalités de mise à jour de l'information **diplôme** pour les contractuels de l'enseignement.

La mobilité des agents de l'enseignement est effectuée à partir du module mobilité de l'application Epicéa depuis Janvier 2008. La connaissance des diplômes des agents non titulaires de l'enseignement agricole est nécessaire pour la procédure de mobilité. Cette information n'étant pas jusqu'alors gérée de manière fiable dans Epicéa, une opération spécifique de mise à jour de l'information diplôme pour l'ensemble des contractuels est prévue pour la première mobilité des non titulaires dans Epicéa (Mai 2008). Suite à cette première alimentation il s'agit d'assurer une mise à jour continue des diplômes pour ces agents afin de disposer de données actualisées lors des campagnes mobilité.

Les actes de gestion impliquant une éventuelle mise à jour des diplômes sont les suivants :

|   | Actes de gestion                                                                                                    | Procédure Epicéa utilisée                                                                      |
|---|----------------------------------------------------------------------------------------------------|------------------------------------------------------------------------------------------------|
| 1 | lors du recrutement (ou de la reprise en charge) de l'agent<br>par le gestionnaire de corps instruisant l'initialisation du<br>dossier sur la base des photocopies des diplômes fournies<br>par l'agent.                      | Procédure IND – Initialisation de<br>dossier<br>Procédure RID – Réinitialisation de<br>dossier |
| 2 | . au cours processus de mobilité lors du mouvement des contractuels, actualisation des diplômes des agents ayant transmis la copie de leur diplôme par les gestionnaires de proximité (DRAF ou établissement d'enseignement). | Procédure SHM – Mise à jour d'un<br>dossier : diplôme                                          |

## 2 - Le référentiel diplôme.

Le référentiel des diplômes d'Epicéa est difficilement utilisable par les gestionnaires (complexe et incomplet), ce qui explique que l'information ne soit pas mise à jour systématiquement sauf dans les cas précis où elle nécessaire pour la gestion. C'est notamment le cas des contractuels de l'enseignement privé pour la gestion desquels il a été développé un sous référentiel plus simple d'utilisation et suffisant pour enregistrer les données diplômes.

Principe du sous référentiel de l'enseignement privé :

\* des codes branches spécifiques déterminant le niveau du diplôme

- 100 EP : niveau agrégation, doctorat...
- 101 EP : niveau DEA, DESS, maîtrise...
- 102 EP : niveau licence...
- 103 EP : niveau DEUG, DUEL, BTS...
- 104 EP : niveau certificat licence...
- 105 EP : niveau baccalauréat, BT...
- 107 EP : niveau BEP...
- 109 EP : divers...
- 110 EP : Qualification pédagogique
- \* le code niveau n'est pas utilisé (renseigné à 0 systématiquement) puisque la branche donne le niveau

\* des codes diplômes spécifiques associés à chaque code branche

# Pour les contractuels de l'enseignement agricole il a été décidé d'utiliser ce même référentiel (description fournie en annexe).

## 3 - Saisie des diplômes dans Epicéa

Quelque soit la procédure (IND, RID ou SHM), l'écran de mise à jour des diplôme est identique (écran SP\_DIP01).

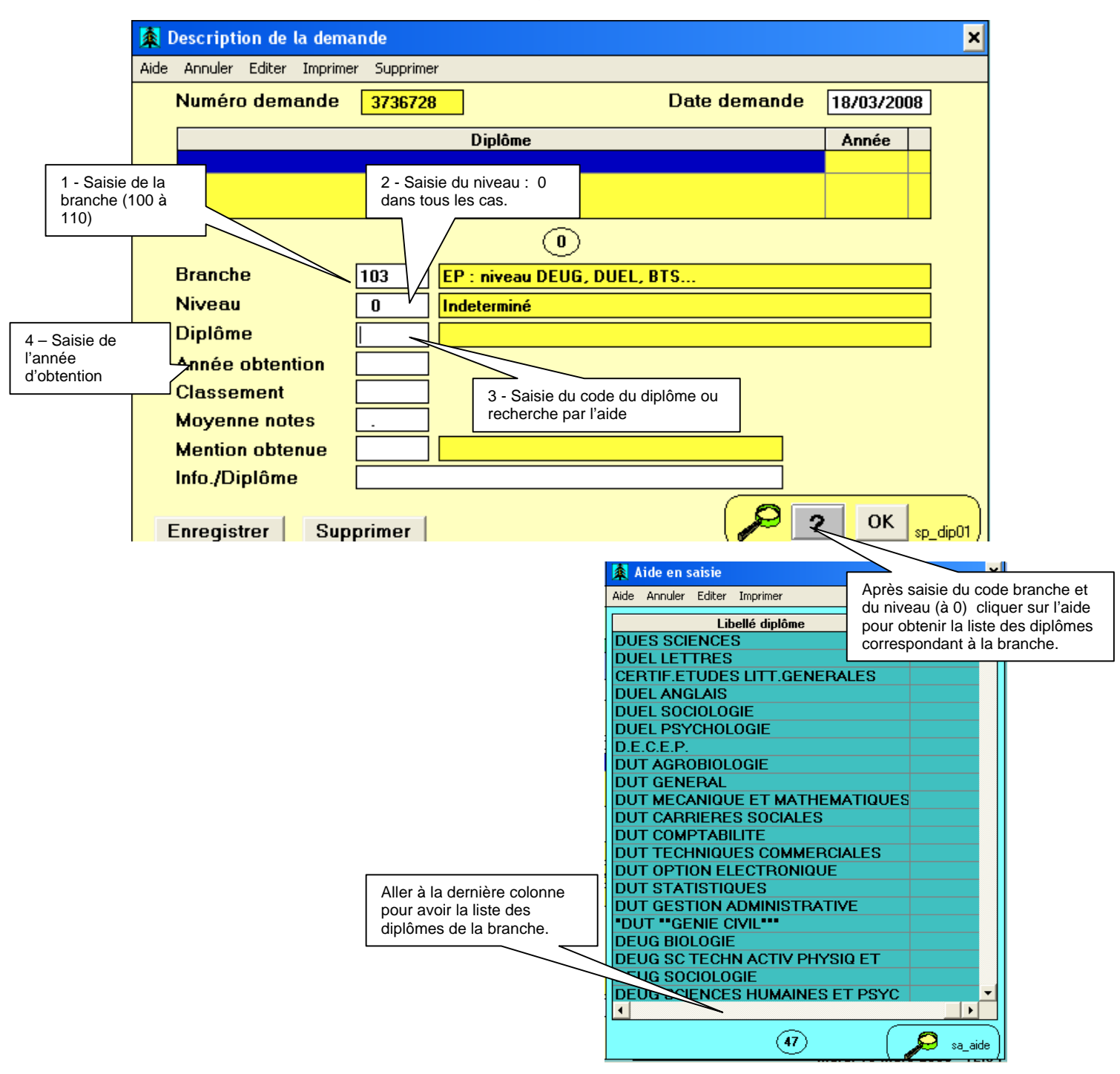

Les données Classement, Moyenne notes, Mention obtenue et info./Diplôme sont facultatives.

La donnée info.Diplôme est un texte libre de 30 caractères.

Dans la mesure du possible, utiliser les diplômes existants même si l'intitulé n'est pas exactement celui indiqué sur la photocopie du diplôme. Si vraiment aucun code ne correspond, faire une demande de mise à jour du référentiel auprès de l'assistance utilisateur Epicéa.

Dans les éditions des tableaux Sorties Entrés pour les non titulaires, ce sont les données Libellé du diplôme et Info./Diplôme qui sont éditées.

Annexe : Référentiel diplôme à utiliser (Avril 2008)

## 100 - EP : niveau agrégation, doctorat...

| 6442 | ADMISSIBILITE AGREGATION       | 2770 | DOCTORAT D'ETAT : DROIT PUBLIC |
|------|--------------------------------|------|--------------------------------|
| 1900 | AGREGATION EN ENSEIGN. GENERAL | 2500 | DOCTORAT D'ETAT : LETTRES      |
| 1442 | AGREGATION VETERINAIRE         | 2200 | DOCTORAT D'ETAT : MATHEMATIQUE |
| 5100 | DIPLOME GRANDE ECOLE           | 2300 | DOCTORAT D'ETAT : PHYSIQUE     |
| 4336 | DOCTEUR INGENI.: SCES ET TECHN | 2334 | DOCTORAT D'ETAT : SCES APPLIQU |
| 4334 | DOCTEUR INGENIEUR : SCES APPLI | 2773 | DOCTORAT D'ETAT : SCES ECONOMI |
| 4335 | DOCTEUR INGENIEUR : SCES NATUR | 2335 | DOCTORAT D'ETAT : SCES NATUREL |
| 4200 | DOCTEUR INGENIEUR MATHEMATIQUE | 2774 | DOCTORAT D'ETAT : SCES POLITIQ |
| 4300 | DOCTEUR INGENIEUR PHYSIQUE     | 2700 | DOCTORAT D'ETAT EN DROIT       |
| 6331 | DOCTORAT CYCLE 3 : CHIMIE      | 2440 | DOCTORAT DE MEDECINE           |
| 6700 | DOCTORAT CYCLE 3 : DROIT - SCE | 2441 | DOCTORAT DE PHARMACIE          |
| 6561 | DOCTORAT CYCLE 3 : ETHNOLOGIE  | 2442 | DOCTORAT DE VETERINAIRE        |
| 6900 | DOCTORAT CYCLE 3 : GENERAL     | 3510 | DOCTORAT INS NAT POLYTECH TOUL |
| 6553 | DOCTORAT CYCLE 3 : GEOGRAPHIE  | 3500 | DOCTORAT UNIVERSITAIRE : LETTR |
| 6701 | DOCTORAT CYCLE 3 : GEOLOGIE    | 3200 | DOCTORAT UNIVERSITAIRE : MATHE |
| 6554 | DOCTORAT CYCLE 3 : LANGUES VIV | 3300 | DOCTORAT UNIVERSITAIRE : PHYSI |
| 6500 | DOCTORAT CYCLE 3 : LETTRES     | 3334 | DOCTORAT UNIVERSITAIRE : SCES  |
| 6200 | DOCTORAT CYCLE 3 : MATHEMATIQU | 3335 | DOCTORAT UNIVERSITAIRE : SCES  |
| 6552 | DOCTORAT CYCLE 3 : PHILOSOPHIE | 3501 | DOCTORAT UNIVERSITAIRE : SCES  |
| 6330 | DOCTORAT CYCLE 3 : PHYSIQUE    | 5001 | INGENIEUR AGRONOME             |
| 6332 | DOCTORAT CYCLE 3 : SCES BIOLOG | 5008 | INGENIEUR ENSIAA               |
| 6333 | DOCTORAT CYCLE 3 : SCES DE LA  | 5009 | INGENIEUR ESIEA                |
| 6560 | DOCTORAT CYCLE 3 : SOCIOLOGIE  | 5003 | INGENIEUR HORTICOLE            |
| 2771 | DOCTORAT D'ETAT : DROIT PRIVE  | 5222 | INGENIEUR POLYTECHNICIEN       |

## 101 - EP : niveau DEA, DESS, maîtrise...

| 442  | CERTIFICAT DE FIN DE SCOLARITE | 3501 | MAITRISE DE LANGUES ETRANG.APP |
|------|--------------------------------|------|--------------------------------|
| 1600 | DEA                            | 3550 | MAITRISE DE LET.(PHILO-HIST-GE |
| 1660 | DEA SOCIOLOGIE                 | 3500 | MAITRISE DE LETTRES            |
| 817  | DECS : DIPLOME D'ETUDES COMPT. | 3551 | MAITRISE DE LETTRES MODERNES   |
| 900  | DES                            | 3200 | MAITRISE DE MATHEMATIQUES      |
| 770  | DES DROIT PUBLIC               | 3665 | MAITRISE DE PHILOSOPHIE        |
| 773  | DES SCIENCES ECONOMIQUES       | 3664 | MAITRISE DE PSYCHOLOGIE        |
| 800  | DESS : DIPLOME D'ETUDES SUPER. | 3300 | MAITRISE DE SCIENCES           |
| 700  | DESTA                          | 3331 | MAITRISE DE SCIENCES CHIMIQUES |
| 2001 | DIPLOME D'AGRONOMIE APPROFONDI | 3552 | MAITRISE DE SCIENCES DU LANGAG |
| 3774 | DIPLOME INSTITUT D'ETUDES POLI | 3773 | MAITRISE DE SCIENCES ECONOMIQU |
| 3800 | INGENIEUR CESI                 | 3336 | MAITRISE DE SCIENCES ET TECHNI |
| 3900 | INGENIEUR DES TECH.AGRICOLES   | 3335 | MAITRISE DE SCIENCES NATURELLE |
| 3661 | MAITRISE D'A.E.S.              | 3330 | MAITRISE DE SCIENCES PHYSIQUES |
| 3201 | MAITRISE D'AMENAGEMENT DU TERR | 3660 | MAITRISE DE SOCIOLOGIE         |
| 3654 | MAITRISE D'HISTOIRE            | 3700 | MAITRISE EN DROIT              |
| 3333 | MAITRISE D'OCEANOGRAPHIE       | 3823 | MAITRISE INFORMATIQUE          |
| 3322 | MAITRISE DE BIOLOGIE           | 3880 | MAITRISE SCIEN. TECH. ACT. PHY |
| 3771 | MAITRISE DE DROIT PRIVE        | 3776 | MAITRISE SCIENCES SOCIALES DU  |
| 3653 | MAITRISE DE GEOGRAPHIE         |      |                                |

## 102 - EP : niveau licence...

| 1869 | CERTIFICAT DE DROIT RURAL      | 220 | LICENCE D'ENS. : SCIENCES MATH |
|------|--------------------------------|-----|--------------------------------|
| 2009 | D U E P S NIVEAU BAC + 3       | 335 | LICENCE D'ENS. : SCIENCES NATU |
| 2100 | DIPLOME D'ECOLE SUPERIEURE     | 221 | LICENCE D'ENS.: SCES MATHEMAT. |
| 2775 | DIPLOME D'INSTIT. SUP. DE L'AD | 552 | LICENCE D'ENSEIGNEMENT DE PHIL |

| 2774 | DIPLOME DE SCIENCES POLIT. OU  | 1553 | LICENCE D'HISTOIRE GEOGRAPHIE  |
|------|--------------------------------|------|--------------------------------|
| 2776 | DIPLOME DE SCIENCES SOCIALES D | 555  | LICENCE DE LANGUES ETRANG.APPL |
| 2881 | DIPLOME NATIONAL DES BEAUX ART | 1552 | LICENCE DE PHILOSOPHIE         |
| 2000 | INGENIEUR                      | 1664 | LICENCE DE PSYCHOLOGIE         |
| 2113 | INGENIEUR EN ACOUST.ET VIBRAT. | 1331 | LICENCE DE SCIENCES : CHIMIE P |
| 2001 | INGENIEUR EN AGRICULTURE       | 1335 | LICENCE DE SCIENCES NATURELLES |
| 2008 | INGENIEUR ENIT DES I.A.A.      | 1330 | LICENCE DE SCIENCES PHYSIQUES  |
| 2007 | INGENIEUR ENIT DES TRAVAUX RUR | 1676 | LICENCE DE SOCIOLOGIE          |
| 2004 | INGENIEUR ENIT FORESTIER       | 1875 | LICENCE EN ADMIN. ECON. ET SOC |
| 2003 | INGENIEUR ENIT HORTICOLE       | 1700 | LICENCE EN DROIT               |
| 1228 | LICENCE                        | 1876 | LICENCE EN INFORMATIQUE ET COM |
| 1881 | LICENCE : HISTOIRE DE L'ART    | 1500 | LICENCE EN LETTRES             |
| 1221 | LICENCE : SCIENCES MATH. APPLI | 1880 | LICENCE EN SCES ET TEC.,ACTIV. |
| 1220 | LICENCE : SCIENCES MATHEMATIQU | 1300 | LICENCE EN SCIENCES            |
| 553  | LICENCE D'ENS. : HISTOIRE GEOG | 1874 | LICENCE EN SCIENCES DE L'EDUCA |
| 554  | LICENCE D'ENS. : LANGUES VIVAN | 1773 | LICENCE EN SCIENCES ECONOMIQUE |
| 550  | LICENCE D'ENS. : LETTRES CLASS | 1554 | LICENCE LANGUES VIVANTES       |
| 551  | LICENCE D'ENS. : LETTRES MODER | 1550 | LICENCE LETTRES CLASSIQUES     |
| 331  | LICENCE D'ENS. : SCES CHIMIE - | 1551 | LICENCE LETTRES MODERNES       |
| 330  | LICENCE D'ENS. : SCES PHYSIQUE |      | •                              |
|      |                                |      |                                |

## 103 - EP : niveau DEUG, DUEL, BTS...

| 1891 | DUT "GENIE CIVIL"              | 2500 | DEUG SC TECHN ACTIV PHYSIQ ET  |
|------|--------------------------------|------|--------------------------------|
| 4100 | BTS                            | 2773 | DEUG SCIENCES ECONOMIQUES      |
| 4115 | BTS CHIMIE INDUSTRIELLE        | 2664 | DEUG SCIENCES HUMAINES ET PSYC |
| 4119 | BTS ELECTRONIQUE               | 2660 | DEUG SOCIOLOGIE                |
| 4111 | BTS EN ELECTRICITE             | 6008 | DIPLOME DE L'ENIL POLIGNY      |
| 4117 | BTS GESTION COMMERCIALE        | 6001 | DIPLOME DE TECHN. SUP. DE ITPA |
| 4114 | BTS MECANIQUE                  | 6100 | DIPLOME DE TECHNICIEN SUPERIEU |
| 4112 | BTS METALLURGIE                | 3773 | DIPLOME ETUDES ECONOMIQUES GEN |
| 4118 | BTS TECHNIQUES DE COMMERCIALIS | 3700 | DIPLOME ETUDES JURIDIQUES GENE |
| 4001 | BTSA                           | 554  | DUEL ANGLAIS                   |
| 4006 | BTSA GEST. ET CONDUITE DE L'EN | 500  | DUEL LETTRES                   |
| 4009 | BTSA LABORATOIRE               | 664  | DUEL PSYCHOLOGIE               |
| 4008 | BTSA LAITERIE                  | 660  | DUEL SOCIOLOGIE                |
| 4007 | BTSA MACHINISME AGRICOLE       | 300  | DUES SCIENCES                  |
| 4002 | BTSA PRODUCTIONS ANIMALES      | 1032 | DUT AGROBIOLOGIE               |
| 4004 | BTSA PRODUCTIONS FORESTIERES   | 1815 | DUT CARRIERES SOCIALES         |
| 4003 | BTSA PRODUCTIONS VEGETALES     | 1817 | DUT COMPTABILITE               |
| 6002 | CERT. SPECIAL SCIENCES HIPPIQU | 1800 | DUT GENERAL                    |
| 550  | CERTIF.ETUDES LITT.GENERALES   | 1875 | DUT GESTION ADMINISTRATIVE     |
| 863  | D.E.C.E.P.                     | 1814 | DUT MECANIQUE ET MATHEMATIQUES |
| 2332 | DEUG BIOLOGIE                  | 1819 | DUT OPTION ELECTRONIQUE        |
| 2875 | DEUG D'ADMINIST. ECONOMIQUE ET | 1822 | DUT STATISTIQUES               |
| 2700 | DEUG DROIT                     | 1818 | DUT TECHNIQUES COMMERCIALES    |
| 2900 | DEUG GENERAL                   |      |                                |

## 104 - EP : niveau certificat licence...

| 901 | CERTIF FORMATION PROFESSIONNE  |
|-----|--------------------------------|
| 902 | CERTIFICAT D'ETUDE SUPERIEUR   |
| 700 | CERTIFICAT DE LICENCE EN DROIT |
| 900 | CERTIFICAT DE TECHNICIEN SUPER |
| 903 | CERTIFICAT ESCA NIV 2          |

## 105 - EP : niveau baccalauréat, BT...

| 6881 | BAC DE TECHNIC. (SECTEUR ARTS) |
|------|--------------------------------|
| 6878 | BAC DE TECHNIC.(SECTEUR SCES E |
| 6876 | BAC DE TECHNICIEN              |
| 6877 | BAC DE TECHNICIEN (SECTEUR IND |
| 900  | BACCALAUREAT                   |
| 9122 | BACCALAUREAT PROFESSIONNEL     |
| 6900 | BREVET D'AGENT TECH.AGRI.(BATA |
| 1100 | BREVET DE TECHNICIEN           |
| 2990 | BREVET SUPERIEUR               |
| 1000 | BTA                            |
| 3700 | CAPACITE EN DROIT              |
| 1001 | CERT DE CAPACITE TECH AGRI RUR |
| 3990 | CERTIFICAT DE FIN D'ETUDES SEC |
| 901  | DIPL D'UNIVER D'EDUCA PHY MILI |
| 3840 | DIPLOME D'ETAT D'INFIRMIERE    |
| 3001 | DIPLOME D'ETUDES AGRIC. DU 2EM |
|      |                                |

## 107 - EP : niveau BEP...

| 4175 | BEP AGENT ADMINISTRATIF        | 4100 | BEPC                           |
|------|--------------------------------|------|--------------------------------|
| 4117 | BEP STENODACTYLOGRAPHE         | 3117 | BREVET D'ENSEIGNEMENT COMMERCI |
| 5001 | BEP, BAA, BEA,                 | 2191 | BREVET D'ENSEIGNEMENT INDUSTRI |
| 4001 | BEPA                           | 4900 | BREVET D'ENSEIGNEMENT PROFESSI |
| 4009 | BEPA AGENT DE LABORATOIRE      | 990  | BREVET ELEMENTAIRE             |
| 4007 | BEPA COND. ET ENTRET. DES MACH | 6001 | BREVET PROFESSIONNEL AGRICOLE  |
| 4002 | BEPA CYNEGETIQUE, VITICULTURE  | 6003 | BREVET PROFESSIONNEL HORTICOLE |
| 4018 | BEPA DICOPA                    | 6100 | САР                            |
| 4006 | BEPA ECO. FA. RU.              | 6002 | CERTIFICAT DE COMPAGNON        |
| 4008 | BEPA LAITERIE                  | 7001 | DIP.D'ECOLE REG.D'AGRI.,-IV    |
| 4005 | BEPA PRODUCTIONS ANIMALES      | 7082 | DIPLOME DE MONITRICE DES EEMA  |
| 4003 | BEPA PRODUCTIONS VEGETALES     | 7008 | DIPLOME DES ECOLES D'INDUSTRIE |
| 4004 | BEPA SYLVICULTURE              | 6000 | NIVEAU BEP OU CAP              |

| 9098 | 3EME CONC ACCES PA EPS (EN)    | 9087 | DIP ANAL-PROG SOC GEST INF REN | 9031 | DIPLOME EDUCATRICE SOCIO-CULTU    |
|------|--------------------------------|------|--------------------------------|------|-----------------------------------|
| 3006 | AIDE-MONITEUR D'EPS -V         | 9086 | DIP BELGE PROF EPS NIV MA3 (IV | 9009 | DIPLOME FFA ENTRAINEUR 2 DEG.     |
| 9070 | ARTICLE 8 (NIVEAU BAC +2)      | 7082 | DIP DE CAP ENSEIG FEM AGRI (DC | 3005 | DIPLOME NOTARIAT OBTENU APRES     |
| 9106 | ASSIST.GESTIONN.DE STRUCT.ACCU | 3082 | DIP DE CAP ENSEIG FEM AGRI PRI | 3004 | DIPLOME NOTARIAT OBTENU AVANT     |
| 9024 | ATT ETU LANGUE VIVANTE 3E DEGR | 9082 | DIP DE TRADUCT (EC SUP D'INTER | 9115 | EC CADRE DU COMM ET AFF ECO (N    |
| 9057 | ATTACHE DIRECTION FINAN ESG (B | 9113 | DIP EC INTER DE MANAGEMENT WEL | 9060 | ECO SUP FEMI AGRI DE LA BREUVR    |
| 9093 | BACHELOR OF ARTS (G B) BAC + 4 | 9067 | DIP ET SUP (EC SUP ANGERS)(UNI | 9039 | ECOLES DES CADRES (NIVEAU BAC     |
| 9077 | BACHELOR OF ARTS USA (BAC+4)   | 9014 | DIP ET SUP COMMER ADMINIS ET F | 9058 | EDUC EN TX MAN FED LOUIS COMBE    |
| 9117 | BACHELOR OF SCIENCE U.S.A. (NI | 9076 | DIP ETUSUP TECH (POITIERS)BAC+ | 9012 | EPREUVES DU DEGRE COMMERCIAL<br>S |
| 9047 | BREV. APTIT. FONCT. ANIMAT. (B | 9080 | DIP ING INDUST (INST SUPLIEGEO | 9029 | EQUIVALENCE DEUG CERTIF OPERAT    |
| 9094 | BREV. ETAT APT. ENS. CULT. PHY | 9099 | DIP INGE TECHNOLOGUE (UNIV.NAN | 9040 | EQUIVALENT BAC +2 (18 UNITE DE    |
| 9041 | BREV.DE CAPACIT.POUR L'ENS.PRI | 9088 | DIP INSTIT PROMOTION COMMERCIA | 9095 | EX PROB-CAPES (NIV LICENCE)       |
| 9023 | BREVET 1ER DEGRE ENTRAI PHY MI | 9007 | DIP MON ED PHY GYM HARM(S SIEG | 9033 | EXAM SPEC ENTREE DNS UNIVS EQU    |
| 9064 | BREVET 2E DEGRE ENTRAI PHY MIL | 3002 | DIP MONITEUR D'EPS-UGSEL- III  | 9034 | EXAM.PROBAT.DU CAPEPS 3EME ANN    |
| 9085 | BREVET APTIT. ANIMA. SOCIO-EDU | 9027 | DIP PROF ADJ EPS (UGSEL) BAC+2 | 9002 | FIRST CERTIF.OF CAMBRIDGE         |
| 9032 | BREVET D'AIDE-MONITRICE EPS NI | 3001 | DIP PROF.EPS E.N.E.P.F.CII     | 3555 | FIRST CERTIFICATE IN ENGLISH      |
| 3992 | BREVET D'APPRENTISSAGE ET D'AP | 9111 | DIP UNIV DE GEST ENTR AGRO-AL  | 9109 | GENERAL CERTIF OF EDUCATION LE    |
| 9101 | BREVET D'ETAT D'INSTRUCT D'EQU | 9035 | DIP. MONIT. ENS.FEM.AGRIC.(ANF | 9016 | GRADUAT ARCHI JARDIN BELGIQUE     |
| 5880 | BREVET D'ETAT DU 1 DEG D'ED.SP | 3665 | DIP.D'ETAT D'ASS.DE SERVICE SO | 9081 | ING AGRONOME UNIV LIBRE BRUXEL    |
| 5881 | BREVET D'ETAT DU 2E DEGRE (BAC | 3882 | DIP.D'ETAT D'ED.DE JEUNES ENFA | 9105 | ING CIV PHYSICIEN (UNIV LOUVAI    |
| 3880 | BREVET D'ETAT PROF SPORT (BAC+ | 3667 | DIP.DE CONSEIL. EN ECO FAM. ET | 9028 | ING TECH AGRIC(DIP BELGE) BAC+    |
| 8000 | BREVET D'ETUDES DU PREMIER CYC | 9005 | DIP.ET.SUP.AGRO.,ECO.ET SOC. ( | 9022 | INGEN.TECH.HORTIC. (VILVORDE)     |
| 9084 | BREVET DE MAITRISE (CBRE DES M | 9048 | DIPL D'EDUC FAMILIALE PROF AGR | 9072 | INGENIEUR INDUSTRIEL GEMBLOUX     |
| 7160 | BREVET PROFESSIONNEL EDU.NATIO | 9107 | DIPL D'ET.SUPER.DE GESTION ESS | 9078 | INSCRIPTION 4 ANNEE ISARA (BAC    |
| 9091 | BREVET SUP. ETAT EPS (NIVEAU B | 9103 | DIPL D'ING DE L'ECOLE NATIONAL | 9089 | INST HTES ETU DROIT RURAL ECO     |
| 9008 | BREVET SUP.D'ETUDES COMMERCIAL | 9063 | DIPL DE CONS AGRI ETCHARRY (NI | 9092 | LICENCE B.A. HONOURS (GDE BRET    |
| 9025 | BREVET SUPERIEUR TECHNIQUE     | 9108 | DIPL DE L'ECOLE DES AFF PARIS  | 9046 | LICENCE ESPAGNOLE DE PHILOSOPH    |
| 9066 | CAPASE (BAC+2)                 | 9119 | Dipl Ecole Spéc Archi Jardins  | 9110 | MAGISTERE DEVELOPPEMENT<br>AGRICO |
| 9114 | CERT FORMAT PEDAGOGIQUE (NIV   | 9043 | DIPL GECOH (HORTI.)            | 9121 | MAITRISE                          |
| 9052 | CERT TECH 1ER DEGRE D'ENTRAI P | 9102 | DIPL INSTITUT SUP DE GESTION ( | 9006 | MAITRISE DE PHILOLOGIE ROMANE     |
| 9074 | CERTIF D'AGTS TECH ELECTRO ET  | 9120 | DIPL NAT D'OENOLOGUE (ap 84)   | 9020 | MAITRISE EDUC. PHYSIQUE 2E DEG    |
| 3991 | CERTIF DE FIN D'ET 2ND AGRICOL | 9042 | DIPL PROF ENS MENA RURAL 1DEGR | 9071 | MASTER OF ARTS (NIVEAU 2)         |
| 9065 | CERTIF ECOLE TECH SEC SUP MOUS | 9083 | DIPL. HTES ETUD. PRAT. SOCIALE | 9017 | MONIT.D'ED.PHY.ET SPORT.1ER DE    |
| 9104 | CERTIF HTES ETUDES ECO ET COMM | 9050 | DIPL. PROF. EPS I.L.E.P.S. (BA | 7000 | MONITEUR EPS FED NORMANDE D'EP    |
| 9036 | CERTIF. APT. ENS. MEN. AGRIC.  | 9015 | DIPL. UNIVERSITAIRE RECHERCHE  | 9049 | MONITORA D'ENSEI FEMININ AGRI     |
| 9075 | CERTIF. CAPAC. TECH. AGRIC. RU | 3883 | DIPL.D'ETAT D'EDUCATEUR SPECIA | 3084 | MONITORAT D'ENSEIGN.MENAGER FA    |
| 9011 | CERTIF. D'ETUDES POST SCOL. AG | 9062 | DIPL.DE MAITRRE D'ED.PHYS.ET S | 3083 | MONITRICE D'ENS.MENAG.FAM ET R    |
| 5001 | CERTIF.FPA TECHNICIENNE RURALE | 9045 | DIPL.DE MONITRICE-EDUCATRICE ( | 9073 | PA EPS (CREPS R.C) BAC+2          |
| 9003 | CERTIFICAT D'ET.SUP.(NIVEAU IV | 9056 | DIPL.DU 1ER CYCLE TECHN.(CNAM) | 9112 | PAYSAGISTE DPLG (JUIN 1967) VE    |
| 5002 | CERTIFICAT DE TECHNICIEN AGRIC | 9100 | DIPL.DU CENTRE DE FORMA.DES IN | 9069 | PROF EPS ILEPS (BAC+4)            |
| 9097 | CERTIFICAT EDHEC (BAC+3)       | 9021 | DIPL.ET.SUP.ECO.(C.N.A.M.) OU  | 9068 | PROF.ADJOINT E.P.S. UGSEL (B      |
| 9051 | CESS HORTICOLE (BELGE) (BAC+2) | 9054 | DIPL.INSTRUCT.DE GYMN.VOLONTAI | 9044 | PROFESS.SPECIALISE D'ENS.MEN.R    |
| 9061 | CFP REPARATEUR MACHINES AGRI ( | 9118 | DIPLO.SCES AGRICOLES (UNIVERSI | 9055 | RESPONSABLE DE FORMA CNAM (NIV    |
| 9010 | D.E.DE LABORANTIN D'ANAL.MEDIC | 9013 | DIPLOME D'ET.AGRIC.DU 2ND DEGR | 9038 | SECRET COMMERC DIP INST INT SE    |
| 9059 | D.E.S.T.O.M. (BAC+ 4)          | 9048 | DIPL D'EDUC FAMILIALE PROF AGR | 9001 | TECH SUP D'ETAT (ALGERIE)-III     |
| 9090 | DECF (=1ERE PARTIE DECS) B     | 3882 | DIP.D'ETAT D'ED.DE JEUNES ENFA | 9037 | ZERT DEUTCH ALS FREMDSPRACHE (    |
| 9018 | DEFA DIP D'ETAT AUX FONCT. D'A | 5003 | DIPLOME DE MON.D'ENS.MENAGER A | 9001 | TECH SUP D'ETAT (ALGERIE)-III     |
| 9116 | DEUTSCHE MITTELSTUFE PRUFUNG   | 9030 | DIPLOME DE MONITEUR AGRICOLE I | 9037 | ZERT DEUTCH ALS FREMDSPRACHE (    |
| 9026 | DIP 1ER CYCL ECO (CNAM) NIV 3  | 9004 | DIPLOME DE PAYSAGISTE (BAC+3)  |      |                                   |
| 9079 | DIP AGRONOME FRIBOURG BAC+2    | 9053 | DIPLOME DE PREMIER DEGRE FFG ( |      |                                   |

## 110 - EP : Qualification pédagogique

| 421 1ER CONCOURS ART 12/ 2EME CATE | 621 CAPETA |
|------------------------------------|------------|

| 441 | 1ER CONCOURS ART 13/ 4EME CATE | 622 | CAPLA                          |
|-----|--------------------------------|-----|--------------------------------|
| 422 | 2EME CONCOURS ART 12/ 2EME CAT | 133 | CAPLA PRIVE                    |
| 442 | 2EME CONCOURS ART 13/ 4EME CAT | 710 | CERTIF.APTI.PEDAG.EDUC.NATIONA |
| 720 | AC.INSC.LIST.APTI.REM.PROF.CER | 620 | DIPLOME D'ITA                  |
| 740 | AC.INSC.LIST.APTI.REM.PROF.CER | 611 | DIPLOME ENGREF                 |
| 510 | ACCES A LA 1ERE CATEGORIE - AR | 610 | DIPLOME ENSSAA                 |
| 520 | ACCES A LA 2EME CATEGORIE - AR | 224 | DIPLOME IFEAP - CYCLE COURT    |
| 540 | ACCES A LA 4EME CATEGORIE - AR | 222 | DIPLOME IFEAP - CYCLE LONG     |
| 613 | AGREGATION                     | 122 | DIPLOME IFEAP CL AVANT 01/01/9 |
| 124 | BREVET IFEAP CC AVANT 01/01/9  | 244 | DIPLOME UNREP - CYCLE COURT    |
| 641 | CAECA                          | 242 | DIPLOME UNREP - CYCLE LONG     |
| 141 | CAECA PRIVE                    | 142 | DIPLOME UNREP AVANT 01/01/90   |
| 131 | CAPCA PRIVE                    | 801 | Documentaliste IFEAP           |
| 132 | CAPCA PUBLIC                   | 802 | Documentaliste UNREP           |
| 623 | CAPEC                          | 316 | INSPECTION PEDAGOGIQ. ART 66/H |
| 627 | CAPEGC EDUC NAT.               | 110 | INSPECTION PEDAGOGIQUE ART 16/ |
| 626 | CAPEPS                         | 311 | INSPECTION PEDAGOGIQUE ART 17/ |
| 624 | CAPES                          | 313 | INSPECTION PEDAGOGIQUE ART 17/ |
| 625 | CAPET                          | 315 | INSPECTION PEDAGOGIQUE ART 17/ |

## VI – PROCEDURES - DEROULEMENT DE CARRIERE suite

## 6- Mise à jour fonctions / activités avec incidence paye

- 6.1 Présentation générale
- 6.2 Accès
- ${\bf 6.3}$  Conditions d'application
- 6.4 Acteurs
- 6.5 Déroulement de la procédure
  - 6.5.1 pré-instruction
    - 6.5.2-instruction
- ${\bf 6}$  .  ${\bf 6}$  – Suppression d'une fonction à incidence financière
- 6.1 Présentation générale

#### Définition et utilisation

## Code des procédures : SHP variantes k et l

Les procédures SHP permettent de faire des mises à jour ayant une conséquence paye dans le dossier de l'agent. Ces deux variantes permettent de saisir la fonction et les activités de l'agent.

Il existe trois types de fonctions :

- fonction à NBI, caractérisée par un code de type 9% (numéro code fonction commençant par 9)

- fonction à points d'indice majoré supplémentaires (emplois fonctionnels tels que proviseur d'établissement d'enseignement secondaire)
- les autres fonctions n'ont pas d'incidence paye.

Les deux premiers types de fonctions ne sont pas autorisés en saisie dans la procédure SHPj mise à jour affectation opérationnelle, activité, fonction car l'attribution ou la perte d'une fonction à NBI ou à points d'indice majoré supplémentaires nécessite l'édition d'un arrêté visé au contrôle financier, et d'une notification.

La variante sera définie automatiquement selon la fonction en cours de l'agent et la fonction future choisie pour la demande :

- si une de ces deux fonctions est soit une fonction à NBI, soit une fonction à points d'indice majoré, la variante est renseignée à « l ».

- si les deux fonctions sont des fonctions autres ou inexistantes, la variante reste à « k ».

<u>Circuit de la demande</u> SHP l : circuit **11** SHP m : circuit **41**.

## 6.2 - <u>Accès</u>

= >Déroulement de carrière

=>Mise à jour d'un dossier avec incidence paie =>Fonction, activités

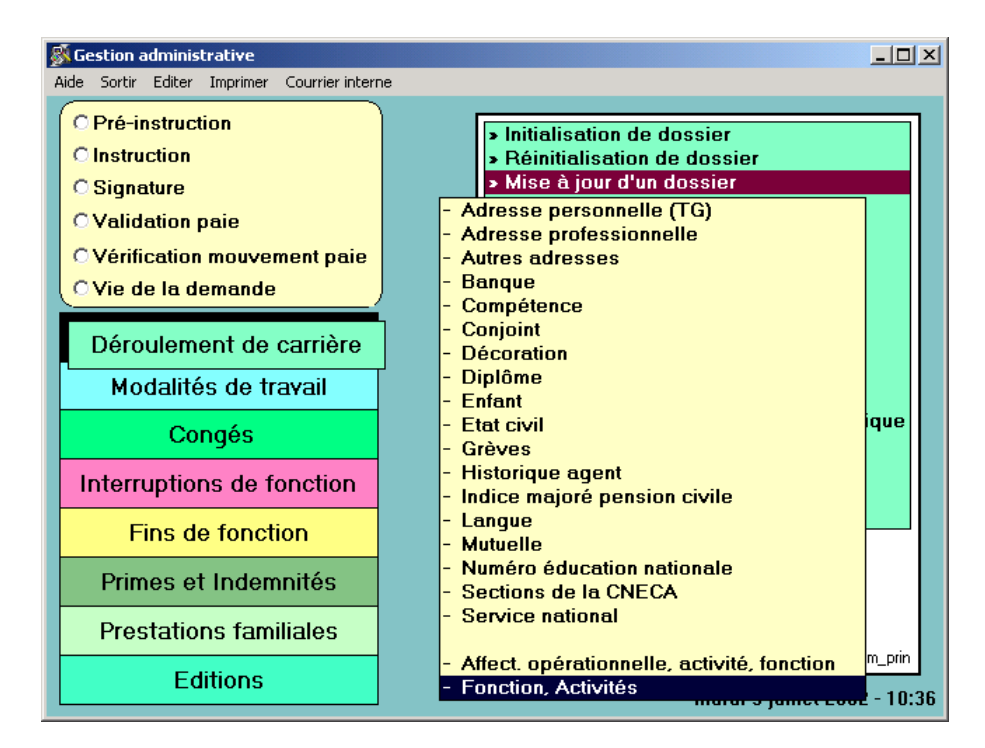

#### 6.3 - Conditions d'application

#### Statut : Titulaire

Stagiaire: les agents bénéficiant d'une NBI et nommés en tant que stagiaires dans un nouveau corps du Ministère de l'agriculture, sans changer de fonctions, continuent de percevoir une NBI.

Services effectifs : Aucune condition

#### Position administrative: Activité

Age : Aucune condition

#### 6.4 - <u>Acteurs</u>

le gestionnaire de proximité : il crée la demande

#### le gestionnaire de corps:

il peut créer la demande, il traite la phase instruction, et édite l' arrêté

**le contrôleur financier:** il accorde ou refuse son visa

#### le gestionnaire de corps

il valide la signature du responsable hiérarchique. Il édite la notification. Il génère les mouvements Paie

#### le gestionnaire de proximité

- il réédite la notification, pour transmission à l'intéressé et classement au dossier
- 6.5 Déroulement de la procédure
  - 6.5.1 pré-instruction

### Affichages

n° de la demande

- date de la demande, initialisée à la date du jour
- selon la fonction saisie:
- nombre de points de NBI attribués (nombre maximum), modifiable
- nombre de points supplémentaires (fonction de proviseurs...), non modifiable

## Saisies obligatoires

fonction. Les rubriques concernant l'activité seront remplies si on le désire.

#### Saisies facultatives

domaine d'activité nature d'activité taux d'activité

| 🔊 Des                              | scriptior | ı de la d | lemande  |            |                    |               |                  | ×           |
|------------------------------------|-----------|-----------|----------|------------|--------------------|---------------|------------------|-------------|
| Aide                               | Annuler   | Editer    | Imprimer | Supprimer  |                    |               |                  |             |
| Num                                | iéro de   | emand     | e 2524   | 1092       |                    |               | Date demande     | 09/07/2002  |
| Fond                               | ction     | 949       | respo    | nsable exp | oloitation agricol | e ens. techn. |                  |             |
| NBI 30 Points d'indice majoré sup. |           |           |          |            |                    |               |                  |             |
| Activ                              | vité      |           |          | Domaine    |                    |               | Nature           | Taux        |
|                                    |           |           |          |            |                    |               |                  |             |
|                                    |           |           |          |            |                    |               |                  |             |
|                                    |           |           |          |            |                    |               |                  |             |
|                                    |           | Dome      | aine 🗌   |            |                    |               |                  |             |
|                                    |           | Natur     | e –      |            |                    |               |                  |             |
|                                    |           | Taux      |          |            |                    |               |                  |             |
|                                    |           |           |          |            |                    |               |                  |             |
| Enr                                | egistre   | er S      | Supprim  | er S       | ituation actue     | lle           | <mark>/</mark> ? | OK sp_shp11 |

## Traitements et contrôles

Le nombre de points liés à la fonction est affiché et modifiable s'il s'agit d'une fonction à <u>NBI</u>. Le nombre de points liés à la fonction est protégé s'il s'agit d'une fonction à points supplémentaires.

L'utilisateur dispose de l'aide [?] sur les champs fonction, domaine, nature d'activité.

contrôle du statut : une fonction à NBI n'est autorisée que pour les fonctionnaires titulaires, les titulaires détachés, les stagiaires, s'ils détenaient une NBI avant leur nomination de stagiaire, et n'ont pas changé de fonction.

- si erreur, mae\_0253 « Fonction ouvrant droit à une nouvelle bonification indiciaire, non autorisée pour l'agent contractuel »

contrôle de la date d'effet d'une fonction à NBI : la date d'effet de la demande doit être supérieure ou égale à la date de création de la fonction.

- si erreur, message <La NBI ne peut être traitée automatiquement car la date d'effet de la demande est inférieure à la date de la NBI>

contrôle de la NBI saisie : le nombre de points lié à la fonction peut être diminué, mais non augmenté. - si erreur, mxe\_005 <Saisie incorrecte>

contrôle du total des taux d'activité pour l'agent : la somme des taux d'activité saisis pour l'agent doit être égale à 100%.

mise à jour des fonctions et activités de l'agent : quand l'utilisateur valide l'écran de pré-instruction, un message l'avertit maw - 0262 et maw\_0264 <L'acceptation finale de la demande mettra fin aux activités actuelles ou à la fonction actuelle ou aux fonctions et activités actuelles>. L'utilisateur annule ou continue sa demande.

L'utilisateur dispose sur le schéma sp\_shp11 d'un bouton [Situation actuelle] qui l'amène sur le schéma sa\_agt18 qui lui permet de voir les fonctions et activités de l'agent à la date d'effet de la demande, et auxquelles il mettra fin par la demande en cours.

schéma sa\_agt18

| Fonction et activité   | 5                           |                            |           | × |  |
|------------------------|-----------------------------|----------------------------|-----------|---|--|
| Aide Annuler Editer    | Imprimer                    |                            |           |   |  |
| Agent 9008             | AKORAL Chantal              |                            |           |   |  |
| Date référence         | 01/08/2002                  |                            |           |   |  |
| Fonction               | proviseur L.E.G.T.A. cat. 1 |                            |           |   |  |
|                        | Nb points NBI               | Bonification fonctionnelle | 80        |   |  |
| Activité               |                             |                            |           |   |  |
|                        | Domaine                     | Nature                     | Taux      |   |  |
|                        |                             |                            |           |   |  |
|                        |                             | 0                          |           |   |  |
| Date effet<br>Date fin | 01/07/2002                  |                            |           |   |  |
|                        |                             |                            | P sa_agt1 | 9 |  |

## **6.5.2** – instruction

Les champs sont protégés, l'accès au schéma sa\_agt18 est possible.

## 6.6 – <u>suppression d'une fonction à incidence paye</u>

Il faut laisser « blanc » le champ « fonction », la NBI ou les points d'indice seront supprimés à compter de la date d'effet de la demande.

La procédure doit se dérouler selon le circuit de « Mise à jour », un arrêté indiquera que le supplément de rémunération est supprimé, et sera visé par le Contrôle financier.